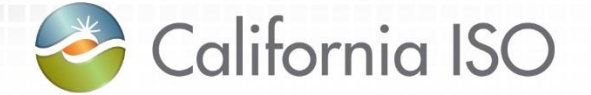

### Market Results Interface – Settlements User Interface (OMAR Replacement) 2016 Fall Release

Heidi Carder Customer Service Department

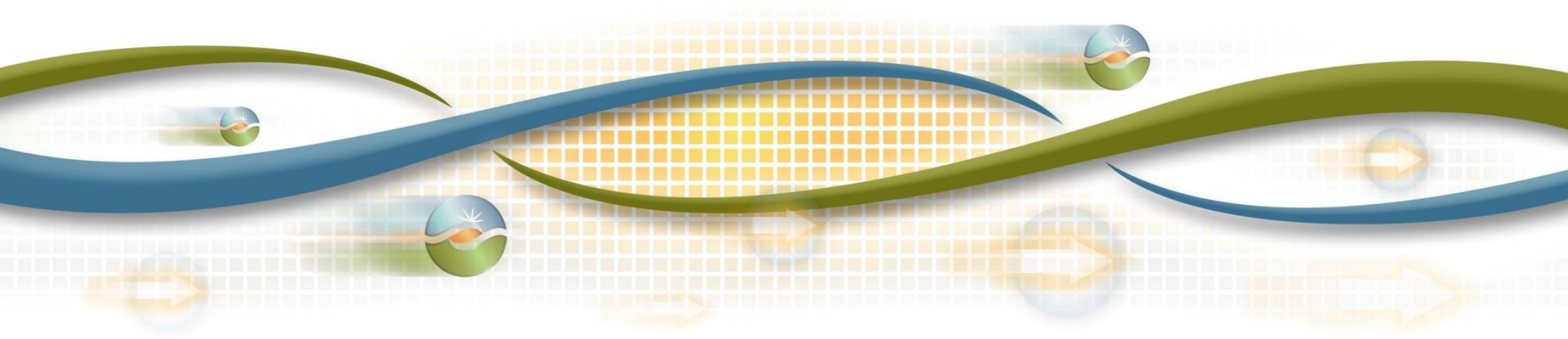

### Agenda

- Objective
- Terms and acronyms
- Market Results Interface Settlements (MRI-S)
  - Cert
  - User role
  - Functionality
  - Changes from OMAR
- Review of settlements timelines

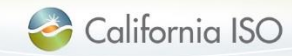

### Objective

Given an overview of the new Market Result Interface – Settlements User Interface (MRI-S UI), you be able to practice the following in market simulation:

- Settlement Quality Meter Data (SQMD) submission
- MRI-S functionalities
- User roles
- Digital certificates
- Settlements timelines
- Identify changes from OMAR to UI

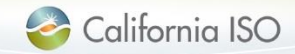

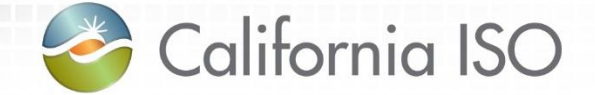

## **Terms and Acronyms**

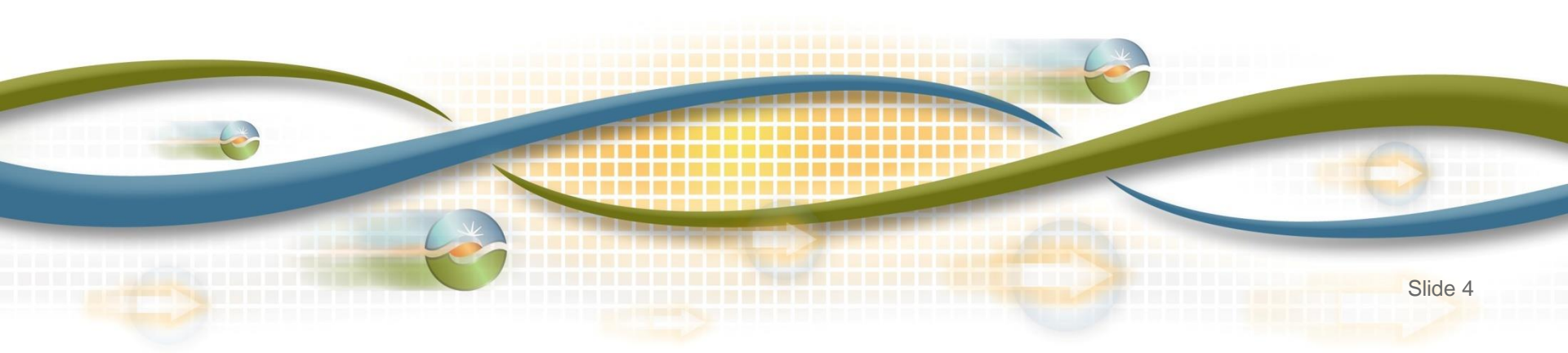

### Terms & Acronyms

| Acronym                 | Description                                                                                                    |                          |  |  |  |  |  |
|-------------------------|----------------------------------------------------------------------------------------------------|--------------------------|--|--|--|--|--|
| AARF                    | Application Access Request Form                                                                                                    |                          |  |  |  |  |  |
| AIM                     | Access and Identity Management                                                                                                    |                          |  |  |  |  |  |
| API                     | Application Programming Interface                                                                                                    |                          |  |  |  |  |  |
| Authorized ACL<br>Group | The Authorized ACL Group section displays a list of the Access Control<br>List (ACL) groups that isolate and grant access to a single asset (or<br>group of assets). This group only has read only access. |                          |  |  |  |  |  |
| CAISO                   | California Independent System Operator                                                                                                    |                          |  |  |  |  |  |
| CIM                     | Common Information Model                                                                                                    |                          |  |  |  |  |  |
| СМА                     | Common Multiple Application                                                                                                    |                          |  |  |  |  |  |
| CSV                     | Comma Separated Value                                                                                                    |                          |  |  |  |  |  |
| ECN                     | Electronic Communication Network                                                                                                    |                          |  |  |  |  |  |
| Flow gate               | Any schedule flow between two substations. In the space, an intertie and/or citigate is referred to as a Physical path between BA(s) (i.e. Intertie)                                                       | e metering<br>flow gate. |  |  |  |  |  |
| FTP                     | File Transfer Protocol                                                                                                    |                          |  |  |  |  |  |

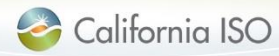

### Terms & Acronyms

| Acronym | Description                                                                                                    |
|---------|----------------------------------------------------------------------------------------------------|
| GMT     | Greenwich Mean Time                                                                                                    |
| ISOME   | ISO Metered Entity                                                                                                    |
| LDAP    | Lightweight Directory Access Protocol                                                                                                    |
| MDEF    | Meter Data Exchange Format                                                                                                    |
| МРР     | Market Participant Portal                                                                                                    |
| mRID    | Market Resource. Resource ID as defined in the CAISO Master File.                                                                                                    |
| MRI-S   | Market Results Interface - Settlements                                                                                                    |
| NMS     | New Metering Solution                                                                                                    |
| OMAR    | Operational Meter Analysis and Reporting                                                                                                    |
| PDT     | Pacific Daylight Time. Currently has same time zone offset as PDT (UTC -7) but different time zone name. Pacific Daylight Time (PDT) is 7 hours behind Coordinated Universal Time. This time zone is a Daylight Saving Time zone and is used in: North America. |
| POC     | Point of Contact (replaced by UAA)                                                                                                    |

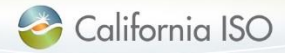

### Terms & Acronyms

| Acronym | Description                                                                                                    |
|---------|----------------------------------------------------------------------------------------------------|
| PST     | Pacific Standard Time                                                                                                    |
| RQMD    | Revenue Quality Meter Data                                                                                                    |
| SC      | Scheduling Coordinator                                                                                                    |
| SCID    | Scheduling Coordinator ID                                                                                                    |
| SCME    | Scheduling Coordinator Metered Entity                                                                                                    |
| SQMD    | Settlement Quality Meter Data                                                                                                    |
| UAA     | User Access Administrator. This terminology replaces the term<br>Point of Contact (POC) to better reflect the role of the person<br>responsible for administering the user access for their<br>organization. The UAA will have to sign the UAA agreement<br>through DocuSign. The agreement is sent to the signer and to the<br>UAA Requests mailbox at UAARequests@caiso.com. |
| UI      | User Interface                                                                                                    |
| XML     | Extensible Markup Language                                                                                                    |
| XSD     | XML Schema Definition                                                                                                    |

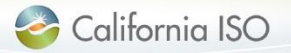

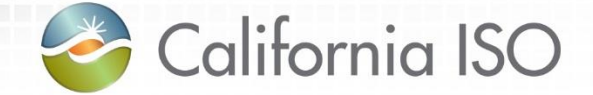

## What has changed?

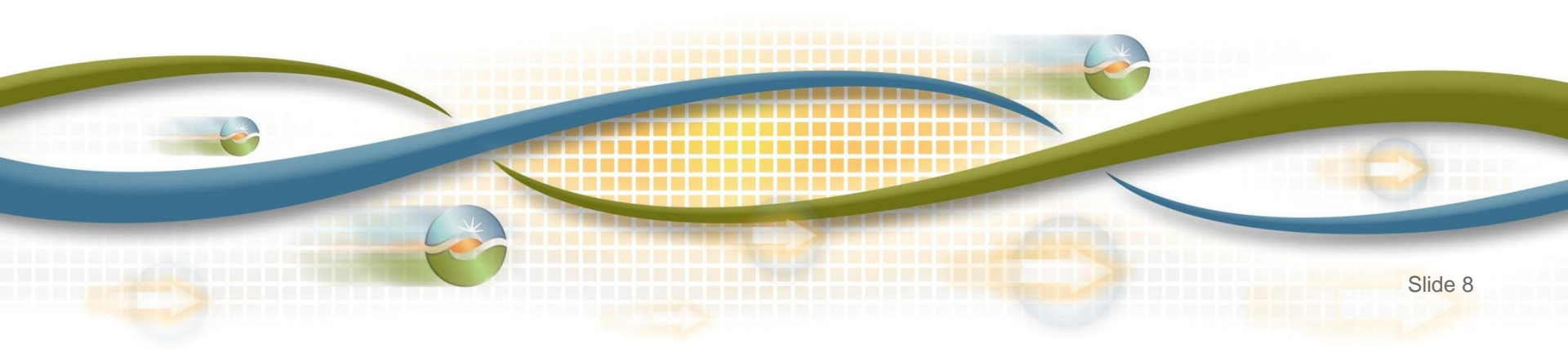

### What has changed

- Two user roles
  - Utilize CMA certificate
- Two screens
- Versioning
- Timeline
  - No longer submitting late meter data forms
- Error codes

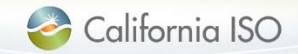

### What has changed

- Submission methodologies
  - API vs UI
  - FTP no longer being used (replaced by API)
- Submission formats
  - GMT instead of PST/PDT
  - CSV, XML, MDEF
  - mRID vs. MSID

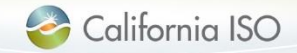

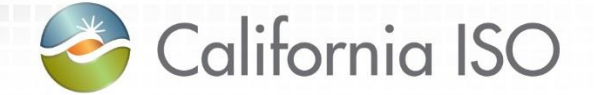

# Manage User Authentication and Authorization

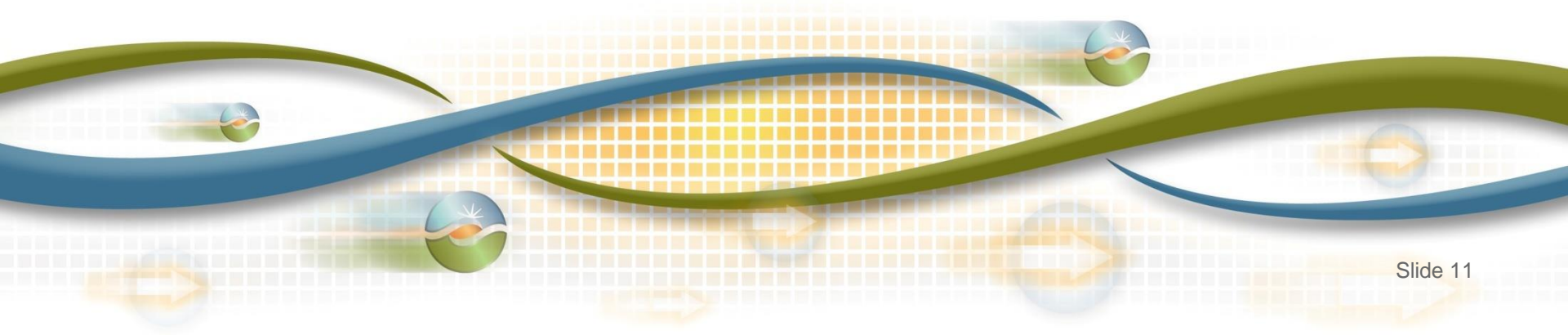

### Request authorization for access

 Request application access from designated User Access Administrator (UAA)

```
http://www.caiso.com/participate/Pages/ApplicationAccess/Default.aspx
```

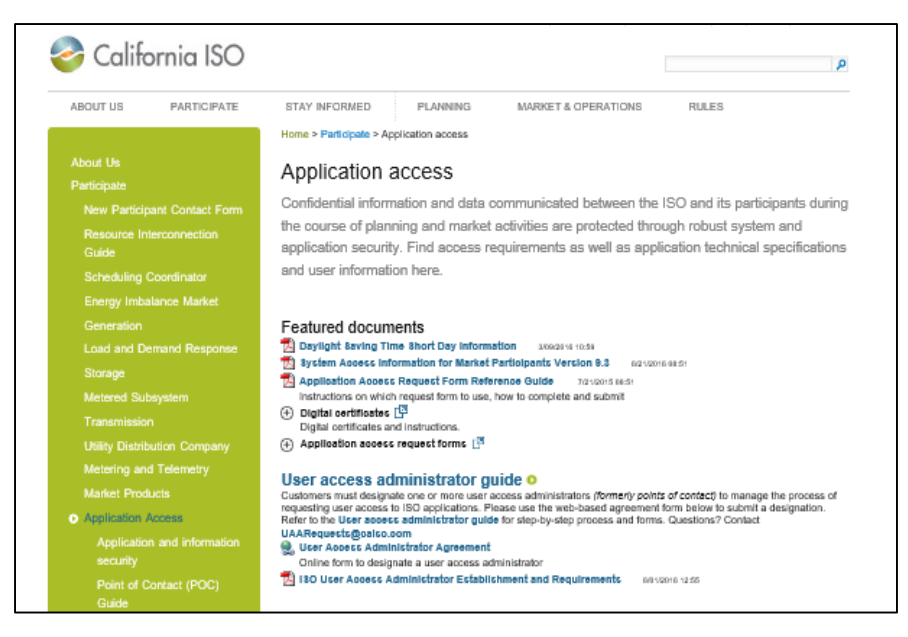

 Access to MRI-S is managed using the Access and Identity Management (AIM) application

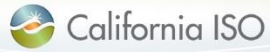

Digital Certificates – Common Multiple Application (CMA)

Before the MRI-S UI application can be displayed, user is required to select the respective CMA digital certificate for authentication.

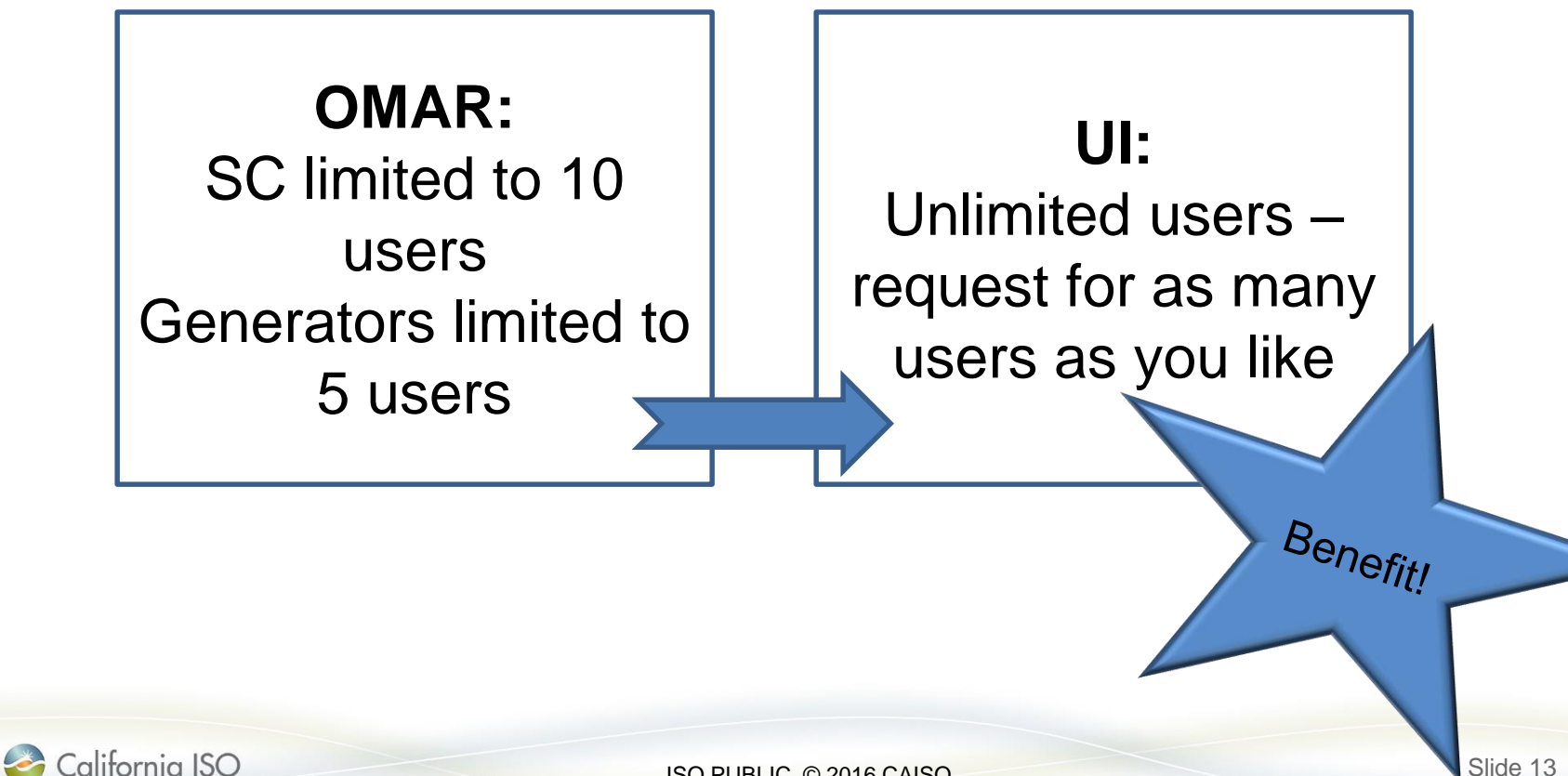

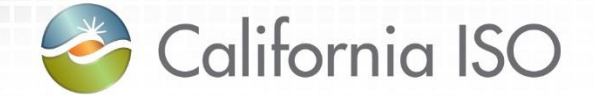

## Manage Application Configuration

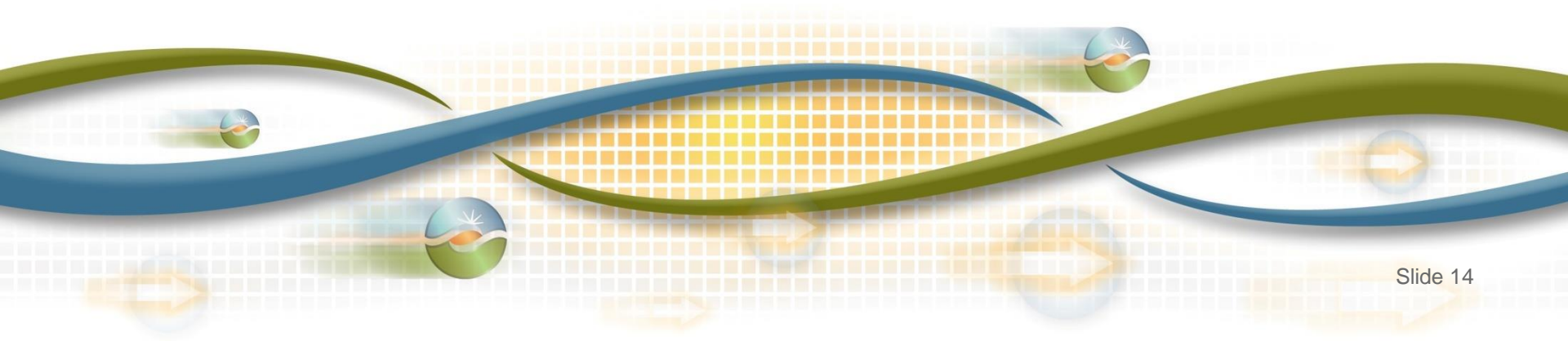

Manage application configuration

- Internet Explorer 11 (IE11) is recommended for support purposes
- Check compatibility to ensure successful uploads:
  - Tools → Compatibility View settings → Uncheck Display internet sites in Compatibility View box → Close → Re-open application

| Delete browsing history      | Ctrl+Shift+Del | Compatibility View Settings                              |
|------------------------------|----------------|----------------------------------------------------------|
| InPrivate Browsing           | Ctrl+Shift+P   |                                                          |
| Turn on Tracking Protection  |                | Change Compatibility View Settings                       |
| ActiveX Filtering            |                |                                                          |
| Fix connection problems      |                |                                                          |
| Reopen last browsing session |                | Add this website:                                        |
| Add site to Start menu       |                |                                                          |
| View downloads               | Ctrl+J         |                                                          |
| Pop-up Blocker               | •              | Websites you've added to Compatibility View:             |
| SmartScreen Filter           | +              |                                                          |
| Manage add-ons               |                |                                                          |
| Compatibility View settings  |                |                                                          |
| Subscribe to this feed       | 63             |                                                          |
| Feed discovery               | +              |                                                          |
| Windows Update               |                |                                                          |
| Performance dashboard        | Ctrl+Shift+U   |                                                          |
| F12 Developer Tools          |                |                                                          |
| Fiddler2                     |                |                                                          |
| OneNote Linked Notes         |                | Display intranet sites in Compatibility View             |
| Lync Click to Call           |                | Use Microsoft compatibility lists                        |
| Send to OneNote              |                |                                                          |
| Edit with Altova XMLSpy      |                | Learn more by reading the <u>Internet Explorer priva</u> |
| Sun Java Console             |                |                                                          |
| Report website problems      |                |                                                          |
| Internet options             |                |                                                          |

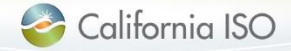

### **Application Access**

 Users must be provisioned for access to Market Participant Portal page in order to participate in market simulation

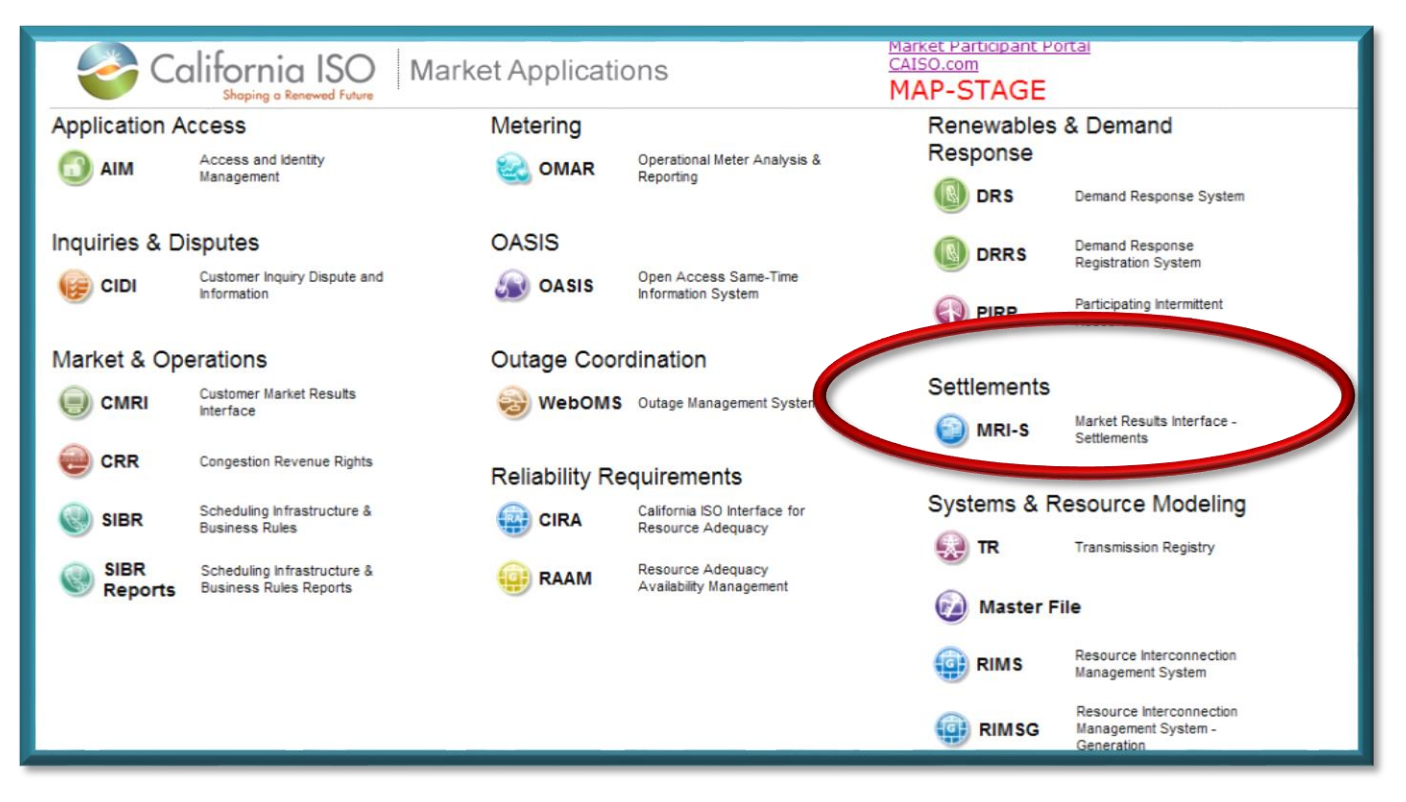

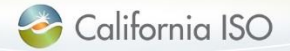

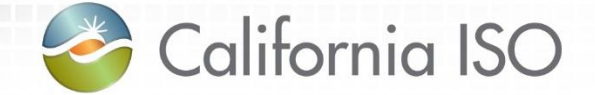

## Manage User Data

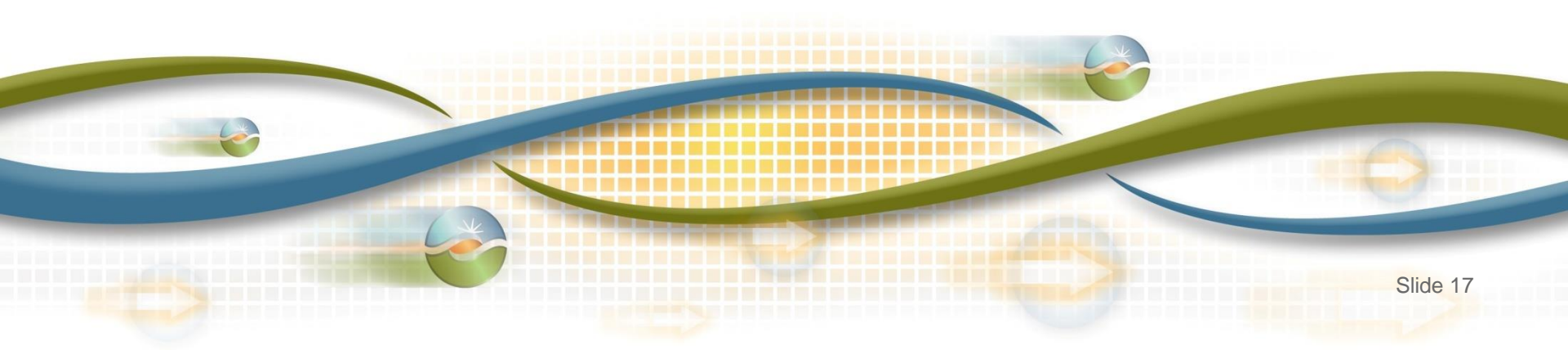

### Manage user roles

- Two user roles:
  - -Meter Read
  - -Meter Write

Two screens:
 – Meter Data
 – Batch Status

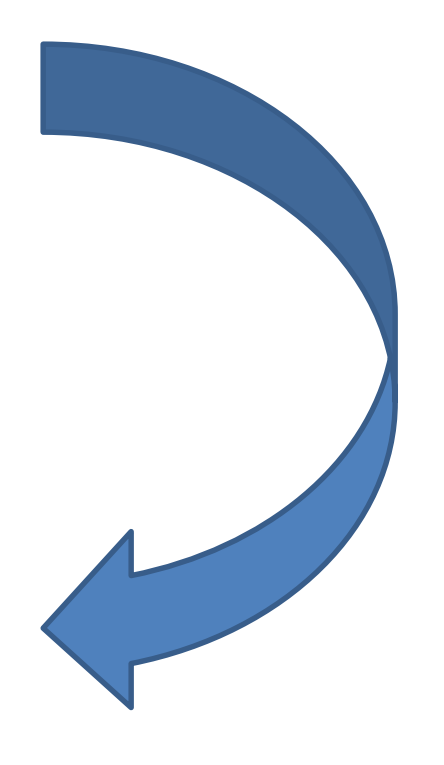

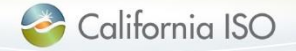

### Manage user roles

| Meter Data              | <b>Batch Status</b>                                                                                                  |
|-------------------------|----------------------------------------------------------------------------------------------------|
| View                    | <ul> <li>Upload file</li> </ul>                                                                                      |
| Sort                    | • View                                                                                                    |
| Filter meter data       | Sort                                                                                                    |
| Download meter data     | <ul> <li>Filter Batch ID</li> </ul>                                                                                  |
| from grid view*         | <ul> <li>Export Batch ID(s) from</li> </ul>                                                                          |
| Use Manage User Filters | grid view                                                                                                    |
|                         | Meter Data<br>View<br>Sort<br>Filter meter data<br>Download meter data<br>from grid view*<br>Use Manage User Filters |

View Batch ID errors

\*Meter Read users will not be able to export meter data from the grid view & will not be able to see batch status information

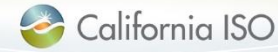

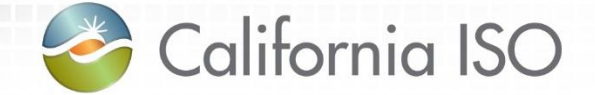

## Managing Meter Data

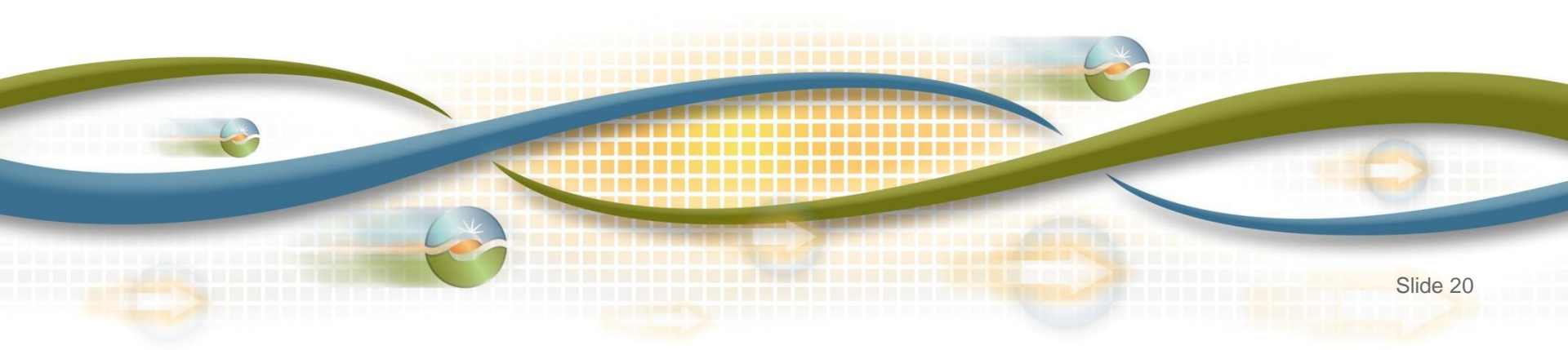

### Two screens – Meter Data

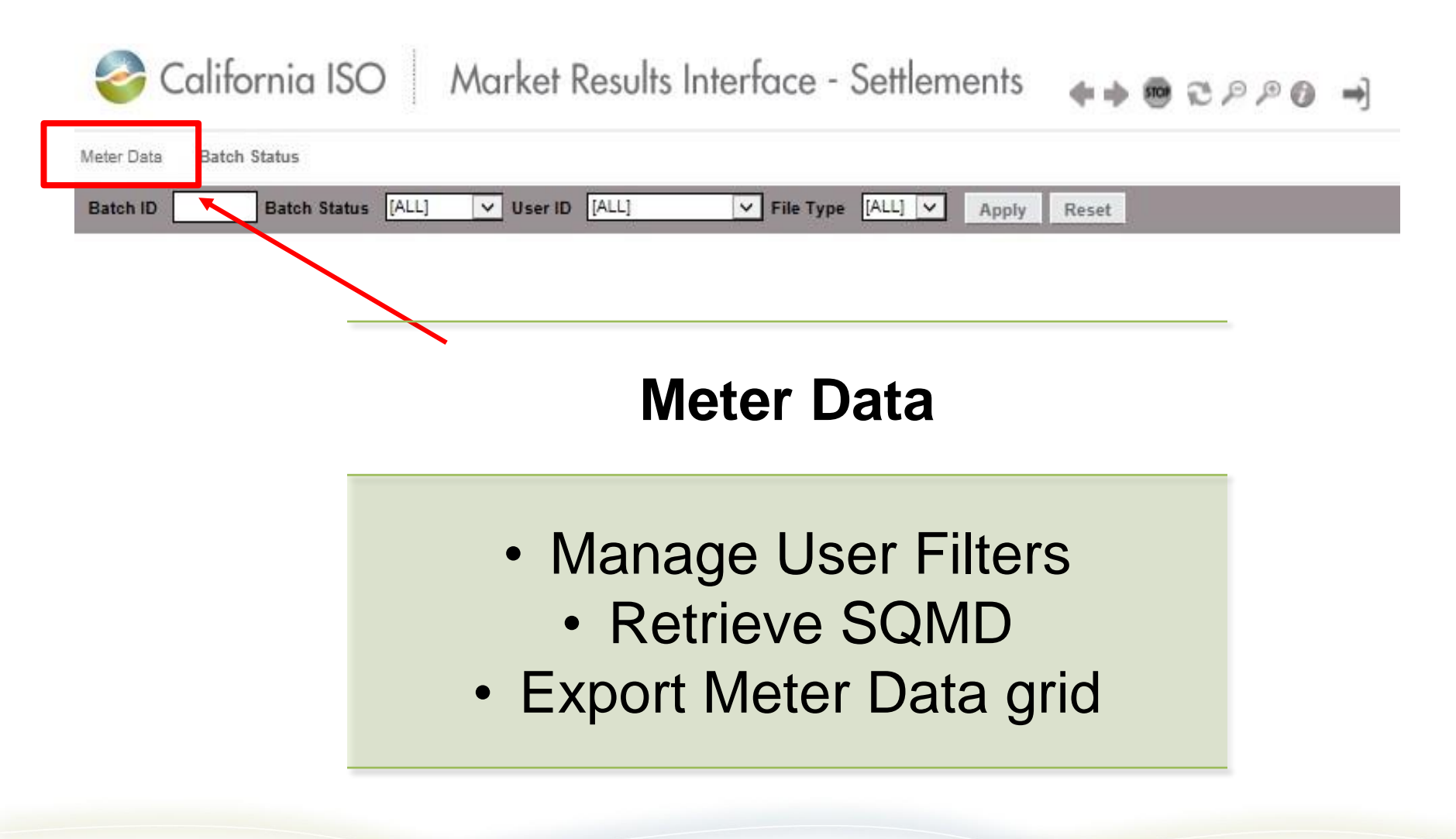

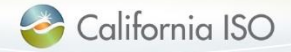

### Two screens – Batch Status

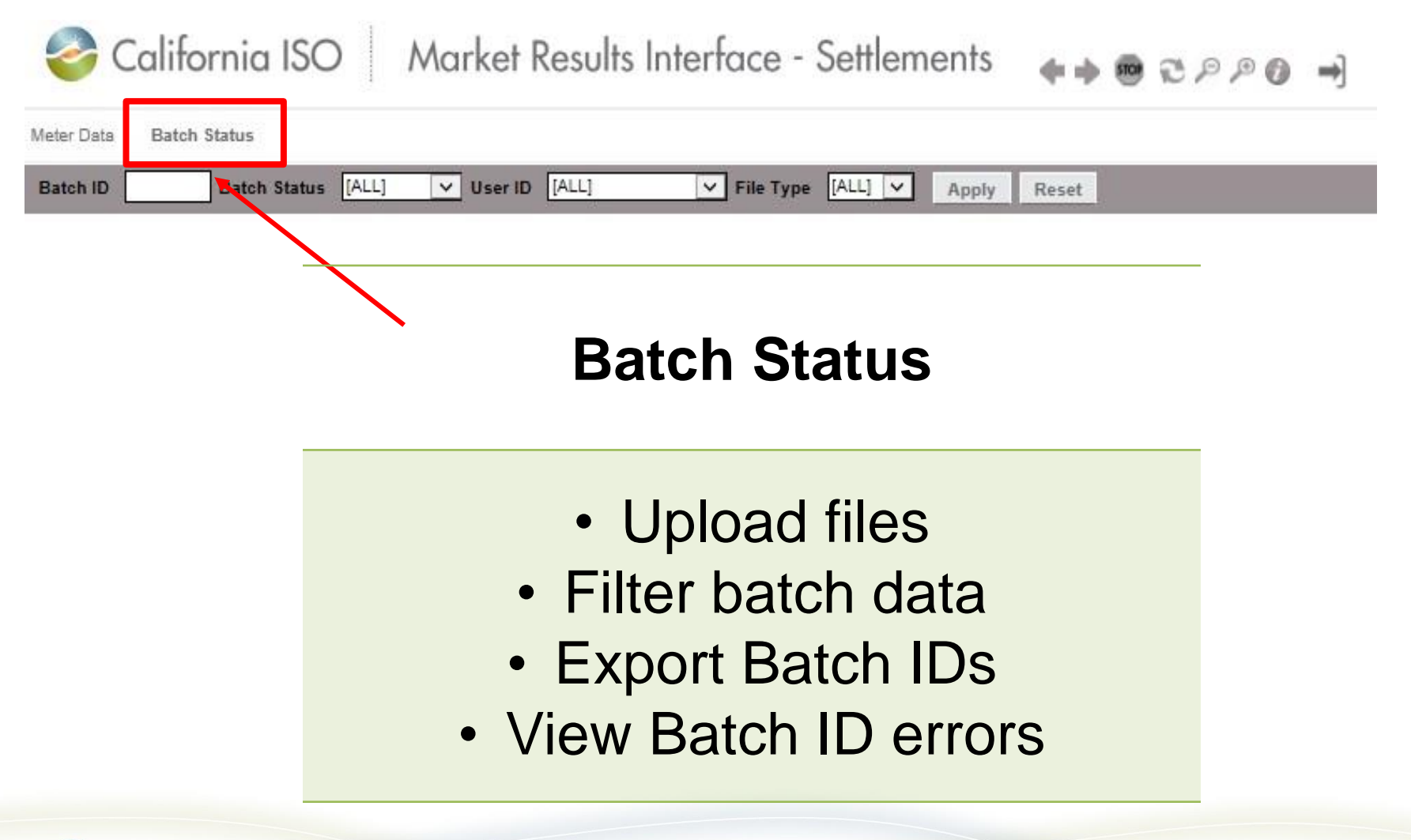

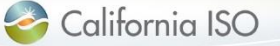

Manage meter data – multiple SCIDs

- Users with multiple SCIDs have the flexibility to select all or specific SCID(s) for meter data management.
- Performed under the Meter Data tab

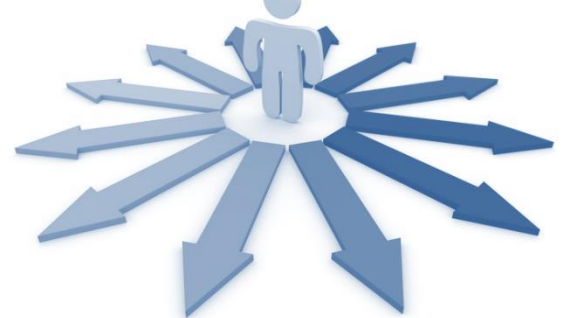

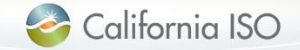

ISO PUBLIC © 2016 CAISO

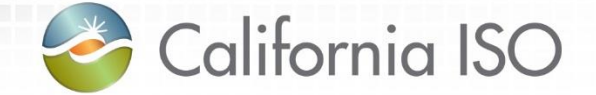

## **Application Functionality**

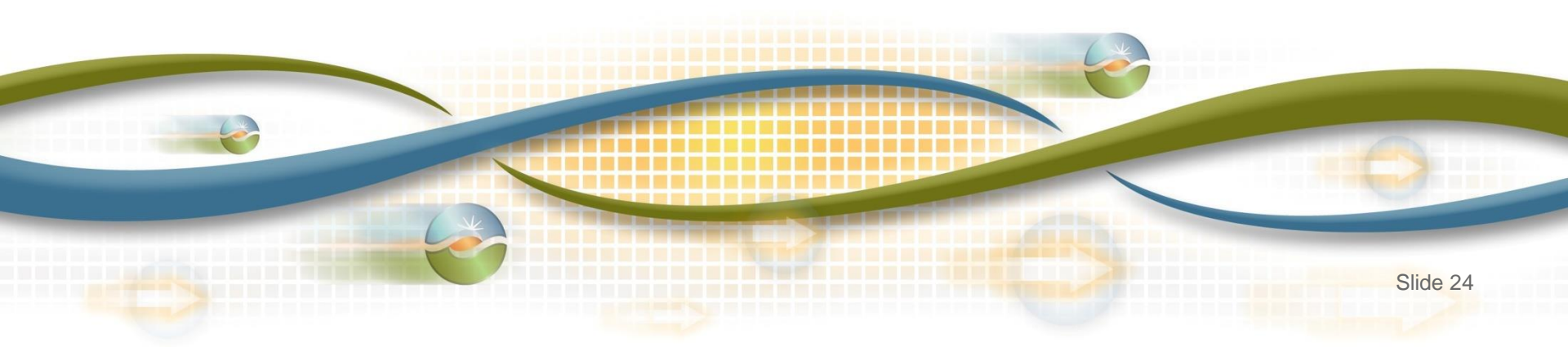

Manage application functionalities

- Based on the user's role, the MRI-S application allows user(s) to perform the following functionalities:
  - Access SQMD files
  - Search for SQMD files
  - Export files in the following formats, as applicable:
    - XML, CSV, PDF
  - Upload batch files via API or UI using the following formats:
    - XML, CSV, MDEF

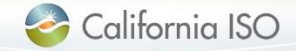

### Meter data – manage user filters

### "Group" functionality is performed through the provisioning process in AIM by the UAA; contact Client Rep with questions

| California ISO Market Results Interface - Settlements                                                   | �� @ ₴₽₽Ø ➡]                                                                                                    |
|----------------------------------------------------------------------------------------------------|----------------------------------------------------------------------------------------------------|
| Meter Data Batch Status                                                                                 |                                                                                                    |
| Trade Date: 07/25/2016 II SCID: [ALL] V E Resource: [ALL] V Apply Reset                                 |                                                                                                    |
| Manage User Filters                                                                                     |                                                                                                    |
| Meter Data                                                                                              |                                                                                                    |
|                                                                                                    | Rows 25 V                                                                                                    |
| Trade Date Resource ID 1 Interval ID 2 SCID Measurement Type Resource type Batch ID Value Quality Batch | Previous Initial Recaic 1 Recaic 2<br>1 ID Value Quality Value Quality Value Quality Value Quality Rerun 1 Rerun 2 Rerun 3 Rerun 4              |
| × No Data found                                                                                         |                                                                                                    |
| Click Manage<br>User Filters<br>button to<br>create/edit                                                | Acts as a "favorites" for<br>filtering meter data:<br>• Accessible by creator only<br>• Cannot delete a filter<br>• Can edit an existing filter |

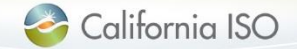

### Meter data – manage user filters

| Califor                                  | nia ISO                  | Market Re       | esults Interfa       | ice - Settlem             | ents 🛛 🔶 🖷              | 09955                | ) ⇒]                                    |                           |                              |
|------------------------------------------|--------------------------|-----------------|----------------------|---------------------------|-------------------------|----------------------|-----------------------------------------|---------------------------|------------------------------|
| Meter Data Batch Sta                     | atus                     |                 |                      |                           |                         |                      |                                         |                           |                              |
| Trade Date: 07/25/20                     | 16 SCID:<br>User Fliter: |                 | Resource:            | Ce: ALL                   | y Reset                 |                      |                                         |                           |                              |
| Manage User Filter                       | 8                        |                 |                      |                           |                         |                      |                                         |                           |                              |
| Meter Data                               |                          | 4               |                      |                           |                         |                      |                                         |                           | D                            |
| ×目×↑1型:                                  | Dws I                    | O-0 of 0     P  | N 0                  | )                         |                         |                      | 100000000000000000000000000000000000000 |                           | ROWS 25                      |
|                                          |                          |                 |                      | Current                   | Previous                | Initial              | Recalc 1                                | Recalc 2                  |                              |
| Trade Date Reso                          | iterval ID               | SCID Meas       | urement Type Resourc | e type Batch ID Value (   | uality Batch ID Value Q | uality Value Quality | y Value Quality                         | Value Quality Reru        | in 1 Rerun 2 Rerun 3 Rerun 4 |
| × No Data found                          |                          |                 |                      |                           |                         |                      |                                         |                           |                              |
| California IS<br>Meter Data Batch Status | iO Market Re             | sults Interface | - Settlements        | <b>♦♦ ∰</b> ૨ <i>₽</i> ₽0 | <b>→</b> ]              |                      |                                         |                           |                              |
| User Filters                             |                          |                 |                      |                           | Selected Resource       | es                   |                                         |                           |                              |
| 🖊 ≫ 🝸 🔮 🔲 🗐 🕅<br>User Filter Name        | 1 - 3 of 3 FF            | Created By      | Actio                | 0-0010 🕨 🕨 🕘              | Resource                | 1 - 3 of 3 🕨 🕅       | C Seso                                  | 🍸 🐏 🔁 🚈 Rows<br>urce Type | I∢ ∢ a-aora ≽ ≽I @<br>Entity |
| 1                                        | 07/07/2016 15:13         |                 |                      | Edit                      |                         |                      | GEN<br>GEN                              |                           |                              |
| 5                                        | 07/20/2016 14:41         |                 |                      | Edit                      | <u>pananananan</u>      |                      | GEN GEN                                 |                           | 202222                       |
|                                          | 07/07/2016 14:57         |                 |                      | Edit                      |                         |                      |                                         |                           |                              |

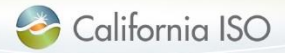

### Meter data – create and edit user filters

OEN

| Available Resource | S                                        | Selected Res            | ources               |
|--------------------|------------------------------------------|-------------------------|----------------------|
| ★ Y 🖲 🗄            | • H 🗌 🕹 🖕                                |                         | of 3 🕨 🕅 🔤           |
| Type Resource      | -0 of 0 ▶ ▶ □ 0<br>A Resource Entity     | Rows A 0-00<br>Resource | Resource Type Entity |
| RESOURCE           | GEN                                      |                         | GEN                  |
| RESOURCE           | GEN                                      |                         | GEN                  |
| RESOURCE           | GEN                                      |                         | GEN                  |
| RESOURCE           | GEN                                      |                         | 0.0000               |
|                    | La La La La La La La La La La La La La L |                         |                      |

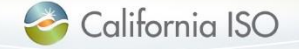

DECOUDCE

### Meter data – search parameters

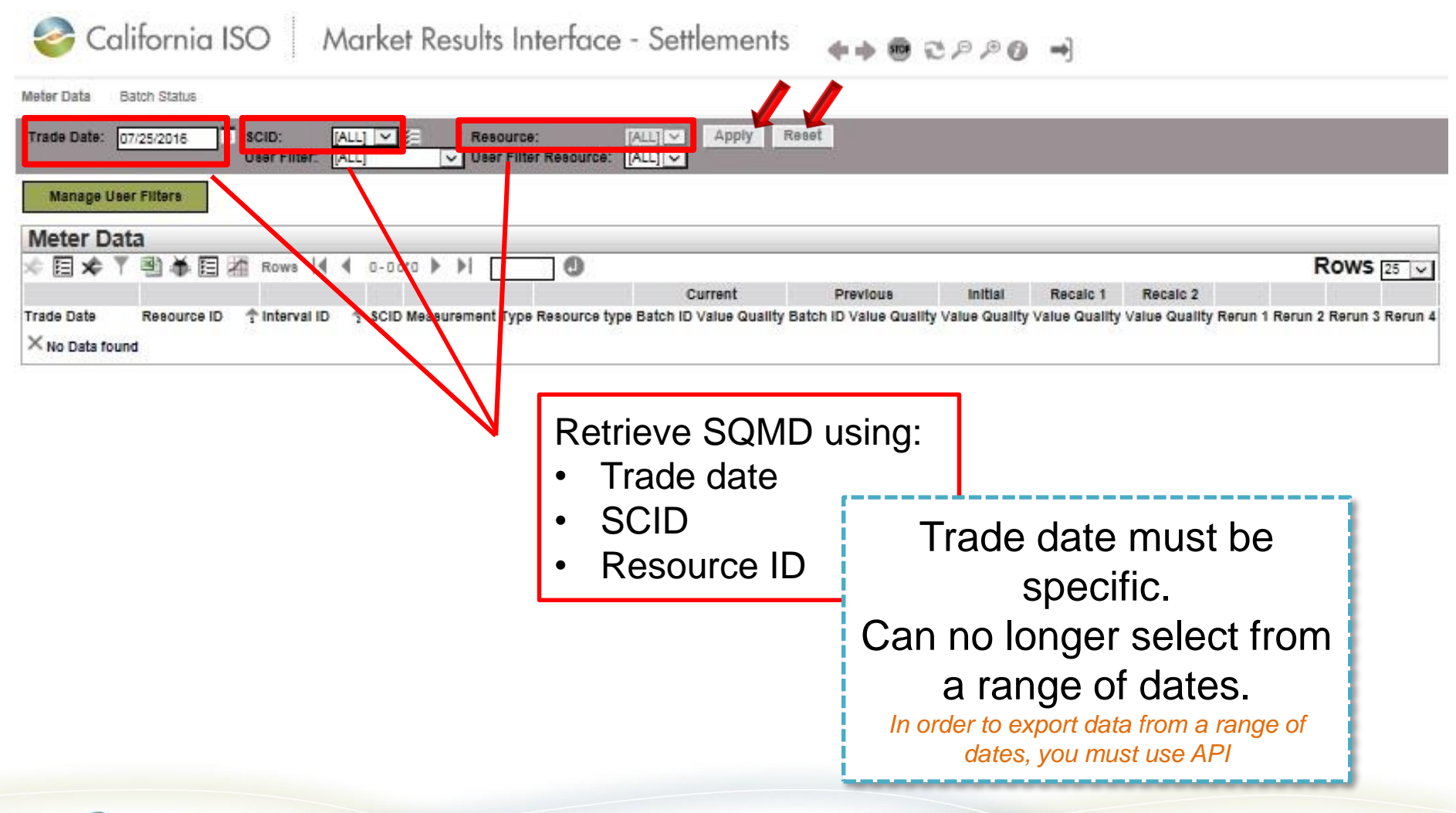

California ISO

## Meter data – performing a criteria-based meter data search

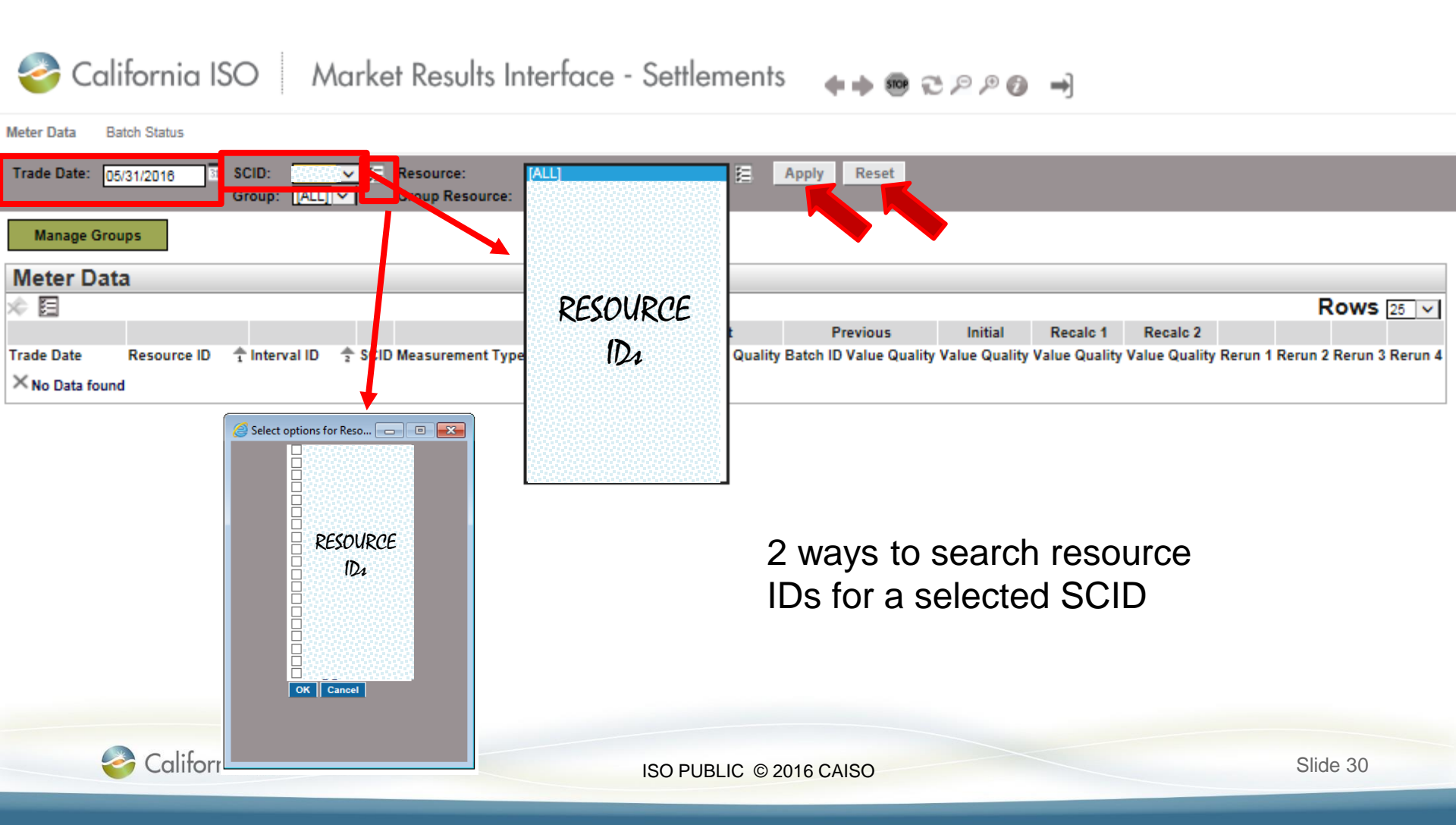

### Meter data – search parameter columns

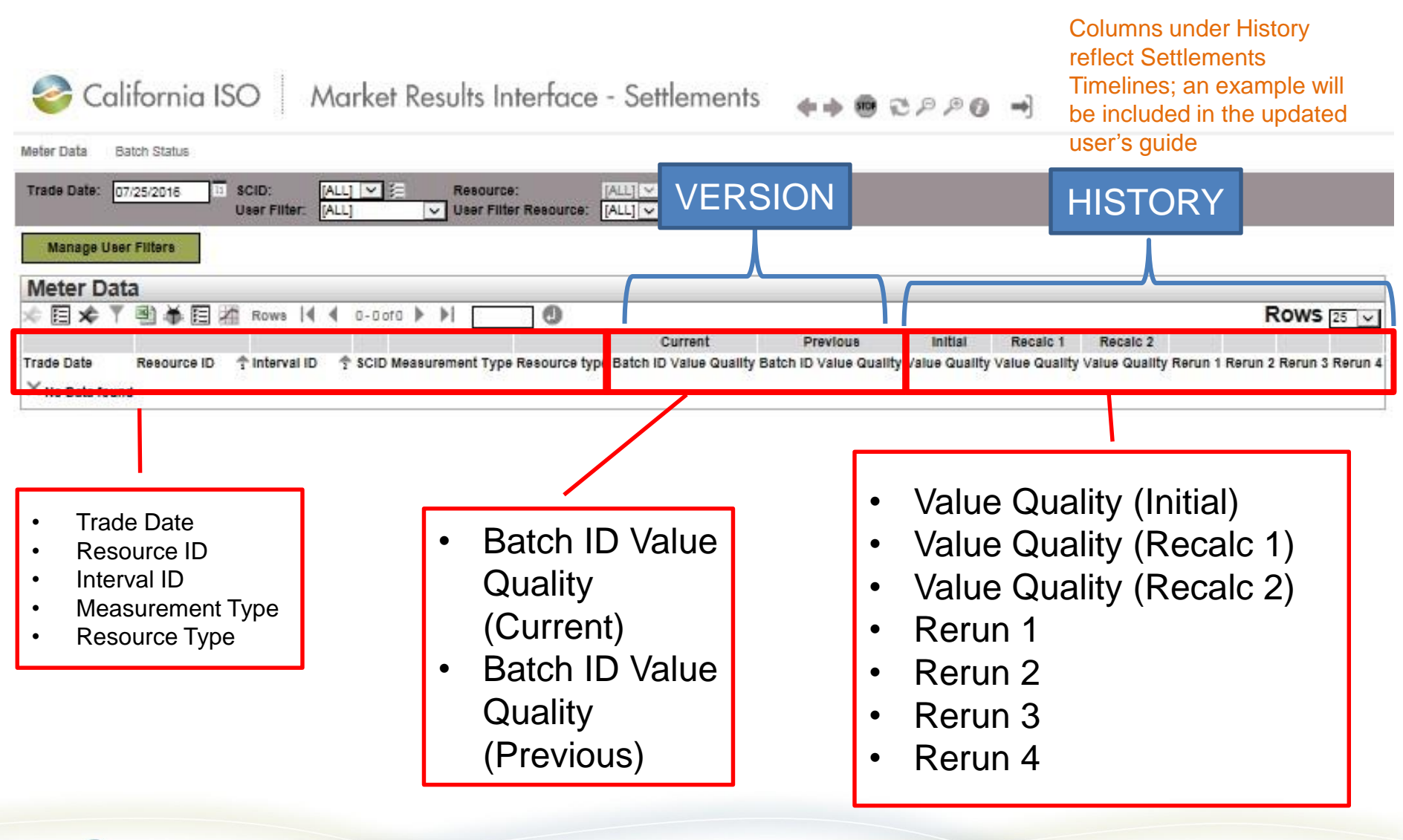

ISO PUBLIC © 2016 CAISO

### Meter data - versioning

| California ISO Market Results Interface - Settleme                                                                                                    | ents 🛭 🖝 🖶 🕫 🕫 🚽                                                                                                    |
|----------------------------------------------------------------------------------------------------|----------------------------------------------------------------------------------------------------|
| Meter Data Batch Status                                                                                                    |                                                                                                    |
| Trade Date: 07/25/2016 II SCID: [ALL] V II Resource: [ALL] V Apply<br>User Filter. [ALL] V User Filter Resource: [ALL] V                                                                                                    | Reset                                                                                                    |
| Manage User Filters                                                                                                    |                                                                                                    |
| Meter Data         Image: Second second se | Rows 25 v<br>Previous Initial Recaic 1 Recaic 2<br>Juality Batch ID Value Quality Value Quality Value Quality Value Quality Rerun 1 Rerun 2 Rerun 3 Rerun 4 |
| It is important to note: UI only<br>contains <u>the last two versions</u> of<br>SQMD that has been submitted<br>-CURRENT<br>-PREVIOUS                                                                                                    | <ul> <li>Batch ID Value Quality (Current)</li> <li>Batch ID Value Quality (Previous)</li> </ul>                                                             |

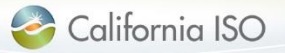

### Meter data – export

Export data from the Meter Data grid

California ISO Market Results Interface - Settlements

| Meter Data Batch        | Status                           |               |                            |                 |              |         |             |           |          |
|-------------------------|----------------------------------|---------------|----------------------------|-----------------|--------------|---------|-------------|-----------|----------|
| Inside Date: 07/11/2016 | Scrib: [AU]<br>User hitter: [AU] |               | naciurce:<br>aar hiltar Ka |                 | Apply 1      | faunt.  |             |           |          |
| Marrage User Friters    |                                  |               |                            |                 |              |         |             |           |          |
| Meter Data              |                                  |               |                            |                 |              |         |             |           |          |
| * <b>1918</b> 1010      | · 25 el 222 🕨                    | ) I I I I     | 9 🛠 T                      | E I Nove        | 14 4 2-      | oero 🕨  | <b>&gt;</b> | 0         |          |
| Export All              |                                  |               |                            |                 |              | Same    | Curre       | nt        | all'r    |
| Inde De Export Page     |                                  | 1 Interval IU | + SCID                     | Nexurement Type | Heapurce typ | w Hatch | D Value     | Quality   | Betch IU |
| 871336 8                | N E-                             | 28            |                            | GEN             | (2:N         | 2623    | 22.2234561  | ESTIMATED |          |
| eristice Export Wizard  | ł                                | 13            |                            | GEN             | GEN          | 2762    | 50.0000000  | ACTUAL    |          |
| 07/11/ 018              |                                  | 25            |                            | LOAD            | LOAD         | 2623    | 4.0000000   | ESTIMATED |          |
| 07/11/2016              |                                  | 25            |                            | GEN             | ITIE         | 2623    | 2.0000000   | ESTIMATED |          |
| 071111/2018             |                                  | 25            |                            | LOAD            | ETIE         | 2522    | 2.0000000   | ESTIMATED |          |
|                         |                                  |               |                            |                 |              |         |             |           |          |

- View data records on page in following increments:
  - 25, 50, 100, 200 or 500

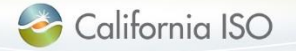

### Meter data – export

- Export meter data
- Select data to export: ullet
  - Export wizard allows for filtering data
  - Select export format

| leter Data<br>후 원 명 | (° ( ° ) → 25 sr 222 🕨 🕨 |           | _@*1     | 111日日   | 2 Hones   4 - 4 - 1  | o-oero ⊧   | H                |
|---------------------|--------------------------|-----------|----------|---------|----------------------|------------|------------------|
| ede Dete - Rea      | ource ID 1               | : Interva | 10 + 500 | Neccure | nent Type Resource t | type Batch | Curr<br>ID Value |
| 11/2018             |                          |           | 28       | GEN     | CEN                  | 2623       | 22.2234581       |
| 11/2018             |                          |           | 12       | GEN     | GEN                  | 2763       | 50.0000000       |
| 11/2016             |                          |           | 28       | GEN     | me                   | 2623       | 2.0000000        |
| 11/2016             |                          | _         | 20       |         |                      |            |                  |
| 11/2016             | AF INT                   |           | 202      | 2       |                      |            |                  |
| 11/2016             | Export Wizar             | d         | Internet | Exploi  | er 🖂                 |            |                  |
| 11/2016             | Export Excel V           | cont      | 1        |         |                      |            |                  |
| 11/2016             |                          |           |          |         |                      |            |                  |
| 11/2016             | Grid 1: Meter Data 🗹     | 1         |          |         |                      |            |                  |
| 11(2016             | Trada Data               |           | 1        | -       |                      |            |                  |
| 11(2018             | Trade Date               | ×         | -        | _       |                      |            |                  |
| 11/2018             | Resource ID              | V         | -        | _       |                      |            |                  |
| 111/2016            | Interval ID              | ~         |          | _       |                      |            |                  |
| 11/2016             | SCID                     | ~         | 2        | _       |                      |            |                  |
| 11(2018             | Measurement Type         | ~         | -        | _       |                      |            |                  |
| 11/2016             | Resource type            | ~         | 8        |         |                      |            |                  |
| 11/2016             | Batch ID                 | ~         |          |         |                      |            |                  |
| 11/2016             | Value                    | ~         | 3        | _       |                      |            |                  |
| \$1/2016            | Quality                  | ~         |          |         |                      |            |                  |
| 11/2016             | Batch ID                 | ~         | 3        |         |                      |            |                  |
| 11/2018             | Value                    | ~         |          |         |                      |            |                  |
|                     | Quality                  | 1         | 3        |         |                      |            |                  |
|                     | Value                    | V         |          |         |                      |            |                  |
|                     | Quality                  | V         | 1        |         |                      |            |                  |
|                     | Value                    | ~         |          | _       |                      |            |                  |
|                     | Quality                  | V         |          | _       |                      |            |                  |
|                     | Value                    | V         | 2        | _       |                      |            |                  |
|                     | Quality                  | V         | -        |         |                      |            |                  |
|                     | Berun 1                  |           | 12       | _       |                      |            |                  |
|                     | Regin 2                  |           | -        | _       |                      |            |                  |
|                     | Recur 2                  |           |          |         |                      |            |                  |
|                     | Rerun 3                  |           | -        | _       | All Rows             | -          |                  |
|                     | Rerun 4                  |           |          |         | ALL NUWE             | ~          |                  |

Market Results Interface - Set

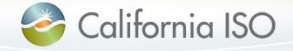

🈂 California ISO

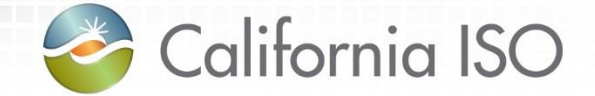

## **Batch Status**

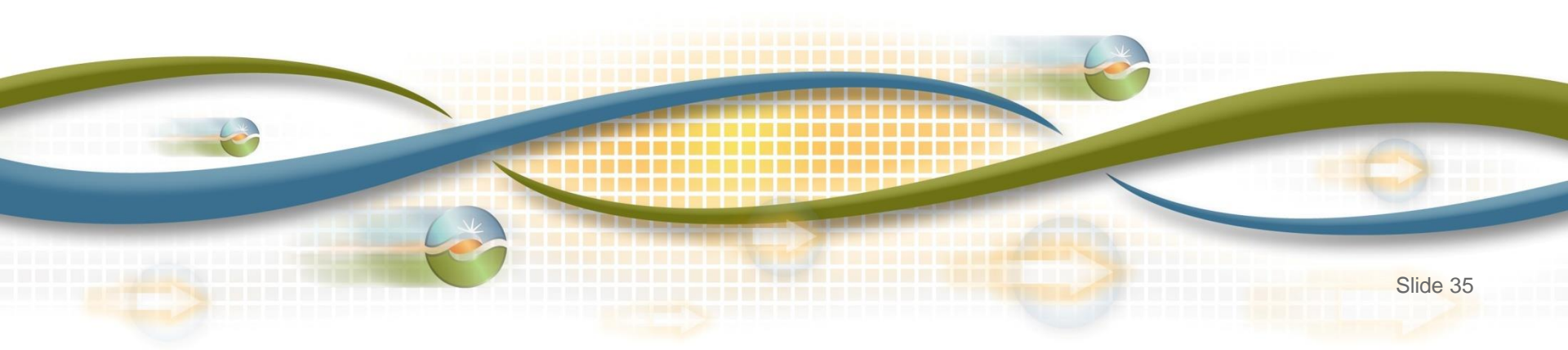

### Two screens – Batch Status

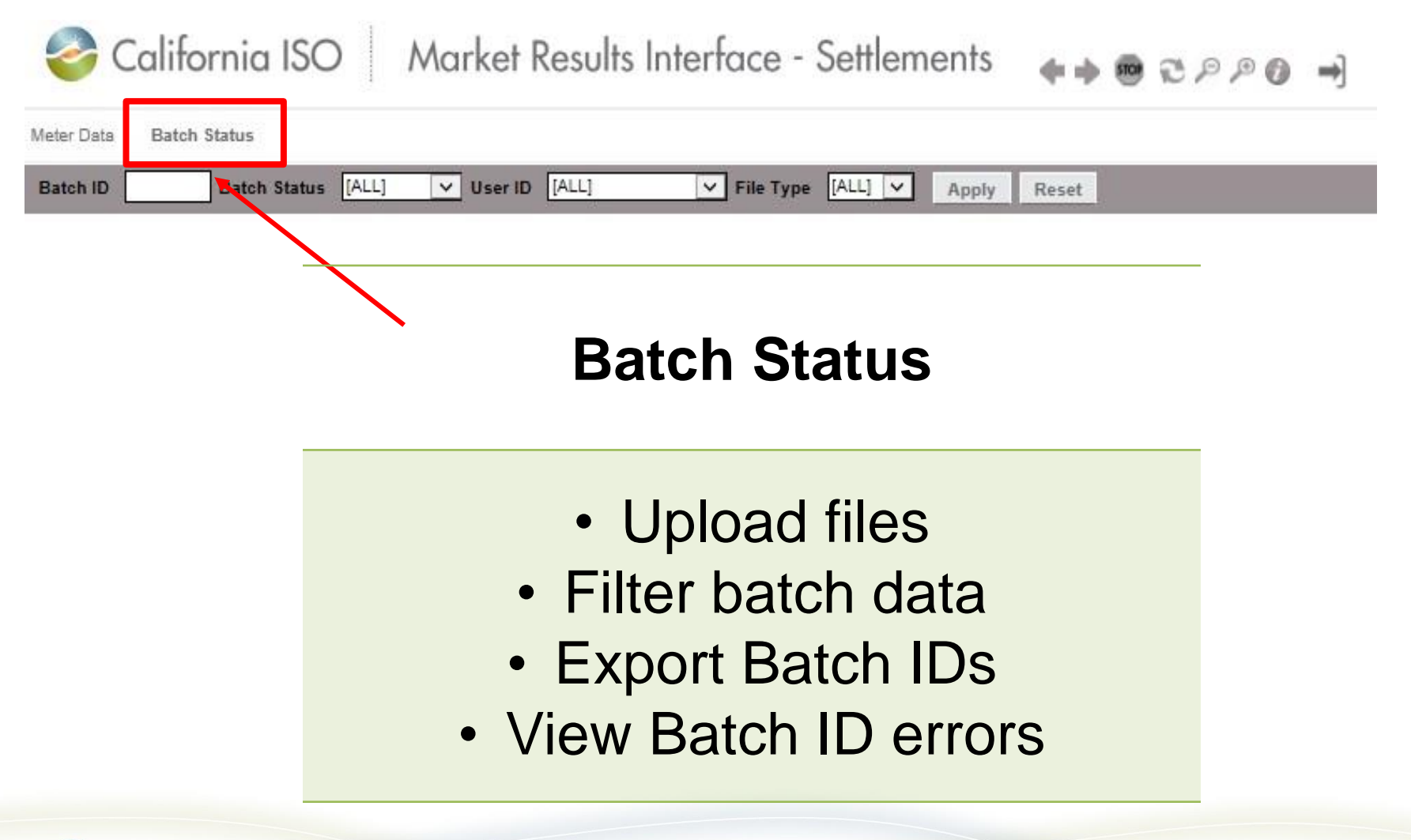

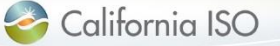

### Batch Status – upload SQMD

🥝 California ISO 🛛 Market Results Interface - Settlements 🛛 🖡 👼 🥶 🕫 🤿

#### Data submitted through API will be visible on the Batch Status tab based on user role

Meter Data Batch Status

| Batch ID | Bato     | h Status [ALL] | ✓ User ID [ALL] ✓ File Ty     | pe [ALL]  | Apply Res        | set              |                                                                |                              |
|----------|----------|----------------|-------------------------------|-----------|------------------|------------------|----------------------------------------------------------------|------------------------------|
| Upload   | File     |                |                               |           |                  |                  |                                                                |                              |
| Batch    | Status   |                |                               |           |                  |                  | Batch ID: 1001                                                 |                              |
| x) 🝸 🖻   |          |                |                               |           |                  | Rows 25 🗸        | ※ 🍸 🗐 🗉                                                        | Rows 25 🗸                    |
|          |          |                |                               |           |                  |                  | Error Code Resource ID Type Measurement Type Interval End Date | Error Message Created Date 🔍 |
| Batch ID | ▼ Status | Ustr ID        | File Type File Name           | File Size | Created Date     | Updated Date     | 1002 06/14/2016 16:49                                          | Invalid Xml 06/14/2016 09:49 |
| 1008     | ERROR    |                | XML                           | .003 KB   | 06/14/2016 11:52 | 06/14/2016 11:53 |                                                                |                              |
| 1001     | ERROR    |                | XML regauthstatus_3814665.xml | .742 KB   | 06/14/2016 09:48 | 06/14/2016 09:49 |                                                                |                              |
| 952      | ERROR    |                | XML                           | .005 KB   | 06/10/2016 17:38 | 06/10/2016 17:39 |                                                                |                              |
| 942      | ERROR    |                | XML                           | .003 KB   | 06/10/2016 13:15 | 06/10/2016 13:16 |                                                                |                              |
| 923      | ERROR    |                | XML                           | .004 KB   | 06/10/2016 10:11 | 06/10/2016 10:12 |                                                                |                              |
| 922      | ERROR    |                | XML                           | .003 KB   | 06/10/2016 10:07 | 06/10/2016 10:09 |                                                                |                              |
| 902      | ERROR    |                | XXL                           | .003 KB   | 06/09/2016 17:32 | 06/09/2016 17:33 |                                                                |                              |
| 661      | SUCCESS  |                | XML                           | .01 KB    | 05/31/2016 11:01 | 06/01/2016 12:04 |                                                                |                              |

From the Batch Status screen, participants can upload meter data for a given trade date

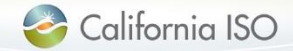

### Submission methodology: API vs UI

- API
  - SQMD must be in an XML format
  - SQMD must be in GMT
  - SQMD must contain the Market Resource ID (mRID)
- UI
  - SQMD must be in XML, MDEF or CSV\*
  - SQMD must be in GMT
  - SQMD must contain the Market Resource ID (mRID)

Maximum acceptable attachment size 10MB (uncompressed)

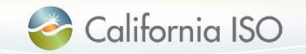

### Format: MSID vs. mRID

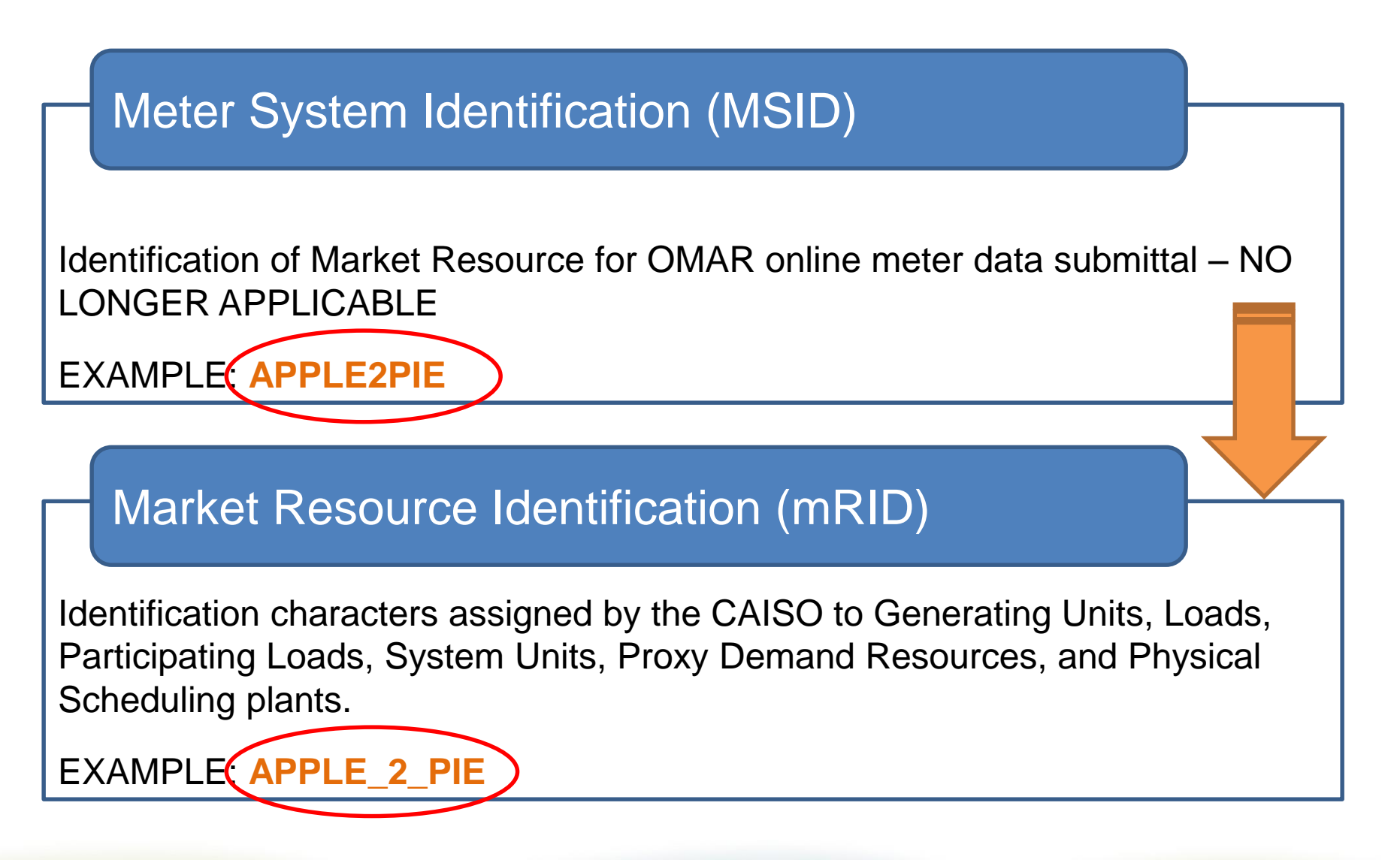

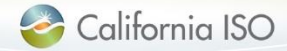

### Meter intervals: EIM

### **EIM** meter intervals

- Generation for participating generators at 5-minute intervals
- Non-participating generators at 5, 15 or 60- minute intervals
- Interties at 5-minute intervals
- Load at 5,15 or 60-minute intervals
- \* Prior to submitting any given EIM resource, interval variation must be finalized for those resources identified with more than one interval options

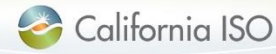

### Batch Status – upload meter data screen

| Close                  |        |                   |
|------------------------|--------|-------------------|
| Upload Meter Data File |        |                   |
| Select File            | Browse |                   |
| File Name:             |        | Once file is      |
| File Size:             |        | selected, fields  |
| User Id:               |        | auto populate     |
| Batch Id:              |        | there is an error |
| Submit Cancel          |        |                   |
|                        |        |                   |

Files can be uploaded using one of the following formats:

- XML
- CSV
- MDEF

Return to Batch Status screen to view that status of your upload by clicking Close

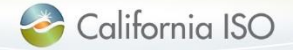

### **Batch submission status**

There are four values for the status of a submission:

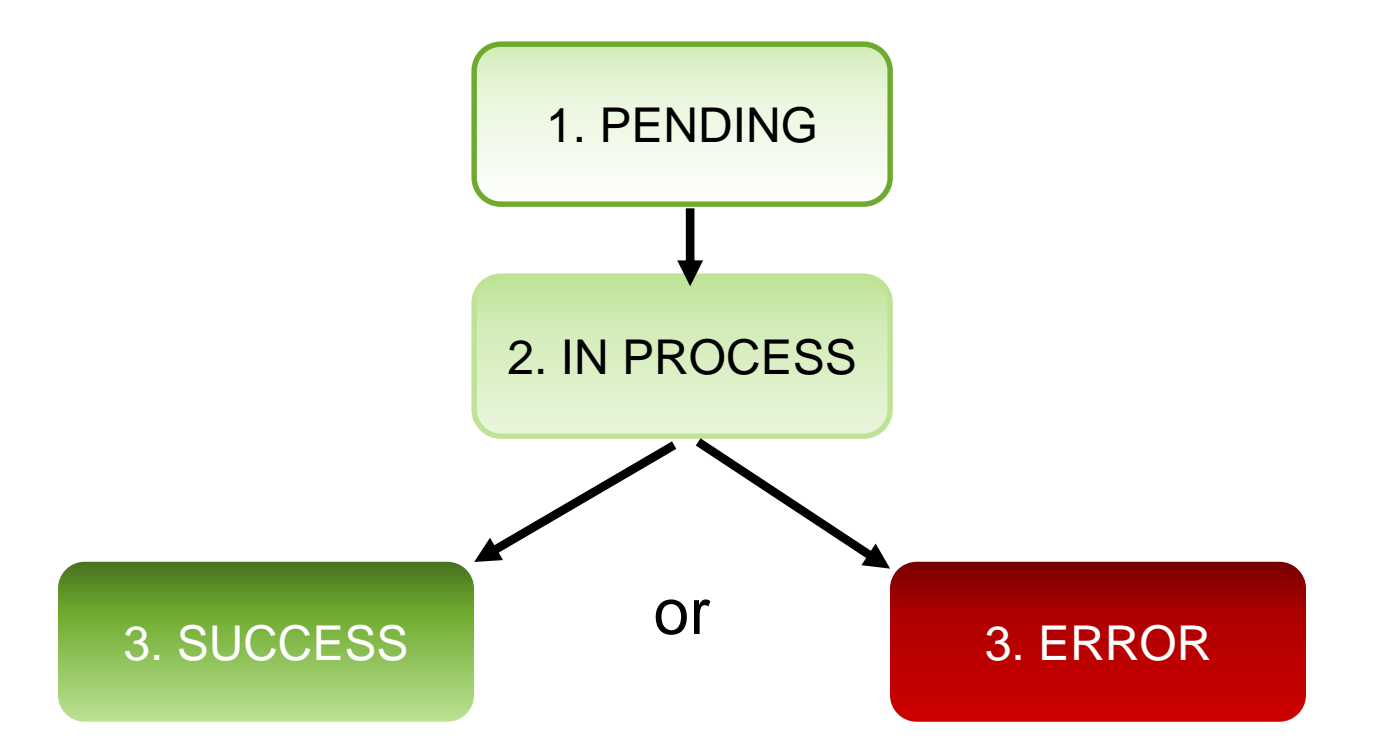

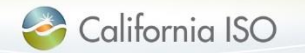

Error

message

Rows 25 Created Date

/19/2016 14:4

7/19/2016 14:43

07/19/2016 14:43

7/19/2016 14:43

7/19/2016 14:43

7/19/2016 14:43

7/19/2016 14:43

7/19/2016 14:43

7/19/2016 14:43 07/19/2016 14:43 07/19/2016 14:43 7/19/2016 14:43

0-0of0 🕨

| If you receive error code 1001 or | • |  |  |  |  |
|-----------------------------------|---|--|--|--|--|
| some other unexpected code,       |   |  |  |  |  |
| submit a CIDI ticket to           |   |  |  |  |  |
| troubleshoot                      |   |  |  |  |  |

All error codes that are associated with the selected Batch ID will be displayed on the right Complete list can be found in the tech specs and user guide

|         |         |         |                                        |             |                  |                  | Error Co | de Resource ID | Type | Measurement 1 | pe Interval End Date | Error Message                                         |
|---------|---------|---------|----------------------------------------|-------------|------------------|------------------|----------|----------------|------|---------------|----------------------|-------------------------------------------------------|
| Status  | User ID | File Ty | pe File Name                           | File Size   | Created Date     | Updated Date     | 1004     | 39999999       |      | GEN           | 06/18/2016 08:05     | Invalid Resource                                      |
| SUCCESS |         | CSV     | Meter_Data_1262.CSV                    | .497 KB     | 07/19/2016 15:58 | 07/19/2016 15:59 | 1017     |                |      | GEN           | 06/18/2016 08:05     | Estimated Data Cannot Be Provided For This Trade Da   |
| SUCCESS |         | CSV     | Meter_Data_1262.CSV                    | .497 KB     | 07/19/2016 15:54 | 07/19/2016 15:55 | 1017     |                | GEN  | GEN           | 06/18/2016 08:05     | Estimated Data Cannot Be Provided For This Trade Data |
| SUCCESS |         | CSV     | Meter_Data_1262.CSV                    | .497 KB     | 07/19/2016 15:50 | 07/19/2016 15:51 | 1006     |                | GEN  | GEN           | 06/18/2014 07:10     | Late Meter Data                                       |
| ERROR   |         | CSV     | Meter_Data_1262.CSV                    | .497 KB     | 07/19/2016 15:48 | 07/19/2016 15:49 | 1017     |                | GEN  | GEN           | 06/20/2016 08:05     | Estimated Data Cannot Be Provided For This Trade Date |
| ERROR   |         | CSV     | Meter_Data_1262.CSV                    | .497 KB     | 07/19/2016 15:47 | 07/19/2016 15:48 | 1017     |                | GEN  | GEN           | 06/20/2016 08:05     | Estimated Data Cannot Be Provided For This Trade Da   |
| ERROR   |         | CSV     | Meter_Data_1262.CSV                    | .488 KB     | 07/19/2016 15:45 | 07/19/2016 15:46 | 1010     |                | GEN  | GEN           | 06/20/2016 07:05     | Interval End Time Does Not Match With Time Interval L |
| ERROR   |         | CSV     | Meter_Data_1262.CSV                    | .475 KB     | 07/19/2016 14:56 | 07/19/2016 14:57 | 1010     |                | GEN  | GEN           | 06/20/2016 07:10     | Interval End Time Does Not Match With Time Interval L |
| EBBOB   |         | VMI     | Motor Data Error Massages XM           | 0020 204 MB | 07/10/2016 14-44 | 07/10/2016 14-45 | 1010     |                | GEN  | GEN           | 06/20/2016 07:15     | Interval End Time Does Not Match With Time Interval L |
| ERROR   |         | XML     | Meter_Data_Error_Messages.XML          | 9638.321 KB | 07/19/2016 14:42 | 07/19/2016 14:43 | 1010     |                | GEN  | GEN           | 06/20/2016 07:20     | Interval End Time Does Not Match With Time Interval L |
| ERRO    |         | CSV     | Meter_Data_combined_error_messages.csv | 19.729 KB   | 07/19/2016 13:56 | 07/19/2016 13:57 | 1010     |                | GEN  | GEN           | 06/20/2016 07:25     | Interval End Time Does Not Match With Time Interval L |
| ERRO    |         | CSV     | Meter_Data_combined_error_messages.csv | 19.729 KB   | 07/19/2016 13:52 | 07/19/2016 13:53 | 1010     |                | GEN  | GEN           | 06/20/2016 07:30     | Interval End Time Does Not Match With Time Interval L |
|         |         |         |                                        | _           |                  |                  |          |                |      |               |                      |                                                       |
|         |         |         |                                        |             |                  |                  |          |                |      |               |                      |                                                       |

× YBIE

8 Rows 25 V

Batch ID: 3790

Error

code

25 of 192

0 ★ 7 图 目

| 参 California ISO | Market Results Interface - Settlements | <b>**</b> 💀 🕄 / | ) ,∞ (0 | ⇒] |
|------------------|----------------------------------------|-----------------|---------|----|
|------------------|----------------------------------------|-----------------|---------|----|

Rows | 4 4 0-0of0 > >|

✓ File Type [ALL] ✓ Apply Reset

### **Error Codes**

Batch Status [ALL]

25 of 188 🕨 🔰

Meter Data

Batch I

387

3870

3852

3851

3850

3830

3810

**Upload File Batch Status** 

图图

### **Batch Status - filter**

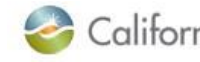

California ISO Market Results Interface - Settlements 🛛 🛊 📦 🤁 🕫 🔿

Meter Data **Batch Status** 

|         | 1 - 25 of | 188 🕨 🔰 | ] <b>0 ☆ </b> | Rows 🛛 化 0-0of0 🕨 🕅           | 0           |                  | Rows 25          |
|---------|-----------|---------|---------------|-------------------------------|-------------|------------------|------------------|
| atch ID | ♥ Status  | User ID | File Type     | File Name                     | File Size   | Created Date     | Updated Date     |
|         |           |         |               |                               |             |                  |                  |
| 71      | SUCCESS   |         | csv           | Meter_Data_1262.CSV           | .497 KB     | 07/19/2016 15:58 | 07/19/2016 15:59 |
| 70      | SUCCESS   |         | CSV           | Meter_Data_1262.CSV           | .497 KB     | 07/19/2016 15:54 | 07/19/2016 15:55 |
| 52      | SUCCESS   |         | CSV           | Meter_Data_1262.CSV           | .497 KB     | 07/19/2016 15:50 | 07/19/2016 15:51 |
| 51      | ERROR     |         | CSY           | Meter_Data_1262.CSV           | .497 KB     | 07/19/2016 15:48 | 07/19/2016 15:49 |
| 0       | ERROR     |         | CSV           | Meter_Data_1262.CSV           | .497 KB     | 07/19/2016 15:47 | 07/19/2016 15:48 |
| 0       | ERROR     |         | CSV           | Meter_Data_1262.CSV           | .488 KB     | 07/19/2016 15:45 | 07/19/2016 15:46 |
| 0       | ERROR     |         | CSV           | Neter_Data_1262.CSV           | .475 KB     | 07/19/2016 14:56 | 07/19/2016 14:57 |
| 91      | ERROR     |         | XML           | Meter_Data_Error_Messages.XML | 9638.321 KB | 07/19/2016 14:44 | 07/19/2016 14:45 |
| 0       | ERROR     |         | XML           | Meter_Data_Error_Messages.XML | 9638.321 KB | 07/19/2016 14:42 | 07/19/2016 14:43 |
| 1       | ERROR     |         | CSV           | Meter_Data_combined_error     |             | 9/2016 13:56     | 07/19/2016 13:57 |
| 0       | ERROR     |         | CSV           | Moter_Data_combined_error     | er by:      | 9/2016 13:52     | 07/19/2016 13:53 |
| 1       | ERROR     |         | CSV           | Meter Data_113_60min_inte     |             | 9/2016 13:34     | 07/19/2016 13:35 |
| 0       | ERROR     |         | CSV           | Meter_Data_10160min_inte      | Batch ID    | 9/2016 13:30     | 07/19/2016 13:31 |
| 0       | SUCCESS   |         | CSV           | Meter_Data_943_6in_inte       |             | 9/2016 11:42     | 07/19/2016 11:43 |
| 0       | ERROR     |         | CSV           | Meter_Data_943_60min_inte     | Status      | 9/2016 10:39     | 07/19/2016 11:18 |
| 5       | ERROR     |         | CSV           | Meter_Data_943_60min_inte     |             | 9/2016 10:22     | 07/19/2016 11:17 |
| 0       | SUCCESS   |         | XML           |                               | Iser ID     | 8/2016 16:14     | 07/18/2016 16:15 |
| 0       | EPPOP     |         | VAI           |                               |             | 9/0016 15-24     | 07/40/0046 45-25 |

### Batch Status – export wizard

#### Export batch status information

Select data to export:

- Export wizard allows for filtering data
- Exports applicable file type:
  - XML
  - CSV

- PDF

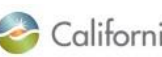

California ISO Market Results Interface - Settlements 🛛 🐗 🖶 🕫 🖉 🍠

Ratch Status

Batch Status [ALL] ✓ File Type [ALL] Apply Batch ID Reset Upload File **Batch Status** Bat 🖸 🛠 ▼ 🕙 🖽 🚧 Rows 🛛 ◀ 🗘 0-0of0 🕨 1= M 0 Rows 25 V ŵ I 25 of Error Batch ID V Status User ID File Type ile Name File Size Created Date Updated Date ×N SUCCES Data 1262.CSV .497 KB 07/19/2016 15:58 07/19/2016 15:59

| 3870 | SUCCESS | CSV                                                                                                    | Meter_Data_1262.CSV         |               | .497 KB                                                                                                    | 07/19/2016 15:54       | 07/19/2016 15:55 |
|------|---------|----------------------------------------------------------------------------------------------------|-----------------------------|---------------|----------------------------------------------------------------------------------------------------|------------------------|------------------|
| 3852 | SUCCESS | CSV                                                                                                    | Meter_Data_1262.CSV         |               | .497 KB                                                                                                    | 07/19/2016 15:50       | 07/19/2016 15:51 |
| 3851 | ERROR   | CSV                                                                                                    | Meter_Data_1262.CSV         |               | .497 KB                                                                                                    | 07/19/2016 15:48       | 07/19/2016 15:49 |
| 3850 | ERROR   | CSV                                                                                                    | Meter_Data_1262.CSV         |               | .497 KB                                                                                                    | 07/19/2016 15:47       | 07/19/2016 15:48 |
| 3830 | ERROR   | CSV                                                                                                    | Meter_Data_1262.CSV         |               | .488 KB                                                                                                    | 07/19/2016 15:45       | 07/19/2016 15:46 |
| 3810 | ERROR   | CSV                                                                                                    | Meter_Data_1262.CSV         |               | .475 KB                                                                                                    | 07/19/2016 14:56       | 07/19/2016 14:57 |
| 3791 | ERROR   | XML                                                                                                    | Meter_Data_Error_Messages.  | XML           | 9638.321 KB                                                                                                    | 07/19/2016 14:44       | 07/19/2016 14:45 |
| 3790 | ERROR   | XML                                                                                                    | Meter_Data_Error_Messages.  | XML           | 9638.321 KB                                                                                                    | 07/19/2016 14:42       | 07/19/2016 14:43 |
| 3771 | ERROR   | CSV                                                                                                    | Meter_Data_combined_error_I | messages.csv  | 19.729 KB                                                                                                    | 07/19/2016 13:56       | 07/19/2016 13:57 |
| 3770 | ERROR   | CSV                                                                                                    | Meter_Data_combined_error_i | messages.csv  | 19.729 KB                                                                                                    | 07/19/2016 13:52       | 07/19/2016 13:53 |
| 3751 | ERROR   | CSV                                                                                                    | Meter_Data_943_60min_interv | val.csv       | 19.576 KB                                                                                                    | 07/19/2016 13:34       | 07/19/2016 13:35 |
| 3750 | ERROR   | CSV                                                                                                    | Meter_Data_943_60min_inte   | Export Wi     | rard Internet                                                                                                    | valorer                |                  |
| 3710 | SUCCESS | CSV                                                                                                    | Meter_Data_943_60min_inte   | C Export Wi   | zard internet                                                                                                    | xpiorei                |                  |
| 3690 | ERROR   | CSV                                                                                                    | Meter_Data_943_60min_inte   | Export Excel  | Export                                                                                                    |                        |                  |
| 3675 | ERROR   | CSV                                                                                                    | Meter_Data_943_60min_inte   | Grid 1: Batcl | h Status 🗹 🛛 D                                                                                                    | tail 1: Batch ID: 3871 |                  |
| 3610 | SUCCESS | XML                                                                                                    | 39999999999999              | Batch ID      |                                                                                                    |                        |                  |
| 3510 | ERROR   | XML                                                                                                    |                             | Status        | 1                                                                                                    | -                      |                  |
| 3473 | ERROR   | XML                                                                                                    |                             | User ID       | ~                                                                                                    | -                      |                  |
| 3472 | ERROR   | XML                                                                                                    |                             | File Type     | $\checkmark$                                                                                                    |                        |                  |
| 3471 | ERROR   | XML                                                                                                    |                             | File Name     | >                                                                                                    |                        |                  |
| 3470 | ERROR   | XML                                                                                                    |                             | File Size     | <ul> <li>Image: A start of the start of the start of</li></ul> |                        |                  |
| 3308 | SUCCESS | CSV                                                                                                    |                             | Created Date  |                                                                                                    |                        | II Baura         |
| 3298 | SUCCESS | CSV                                                                                                    |                             | Updated Date  |                                                                                                    | A                      |                  |
| 3291 | ERROR   | CSV                                                                                                    |                             |               |                                                                                                    |                        |                  |
|      |         | A REAL PROPERTY AND A REAL PROPERTY AND A REAL |                             |               |                                                                                                    |                        |                  |

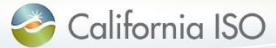

### Export SQMD files

- Once user selects file(s) and download format, a zip file will be generated
- Naming convention:
  - <CertificateID>- CAISO\_DATA-YYYYMMDDHH24MISSFFF.zip
- Save or open zip to extract file(s) requested
- Download formats using export wizard include Excel & CSV
- Export All & Export Page CSV only

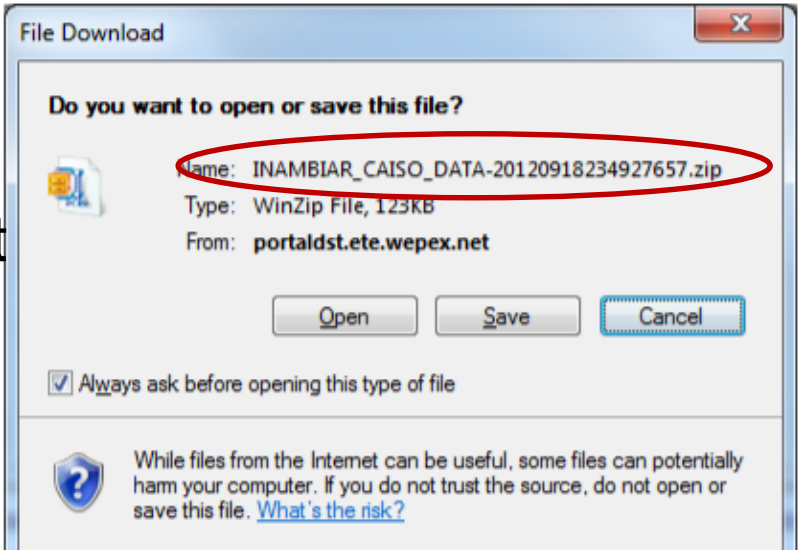

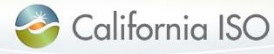

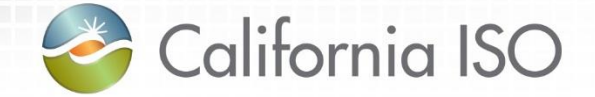

## Auditability

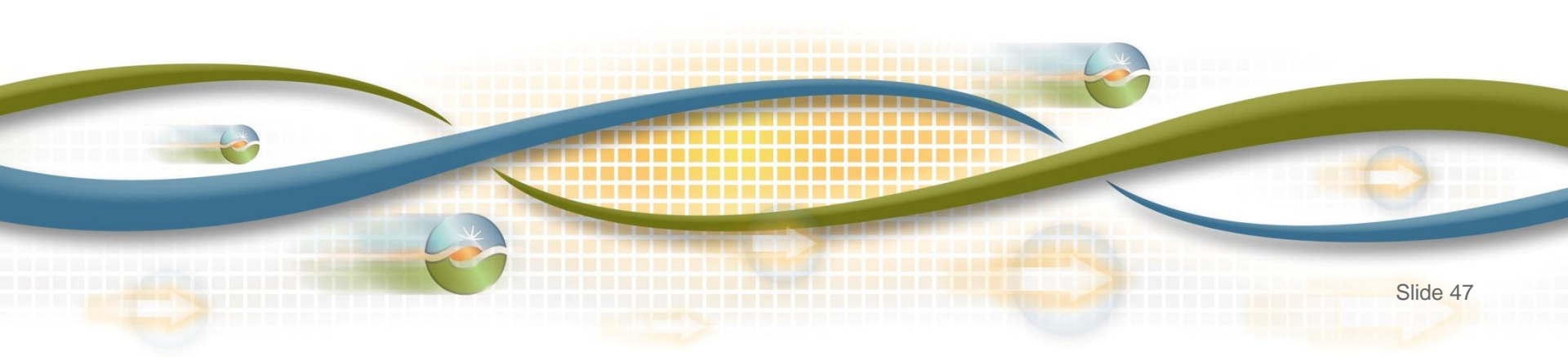

### Auditability

The UI allows auditability, which includes the following information:

- Creation Date
- Update Date
- Update User
- Update Reason/Comments
- Publish Date for downstream applications (i.e. timestamp when the data was published to Settlements)

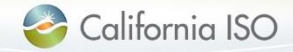

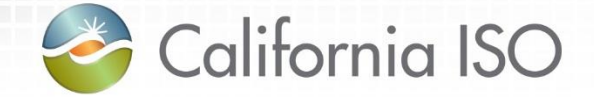

## Timelines

For submission and resubmission

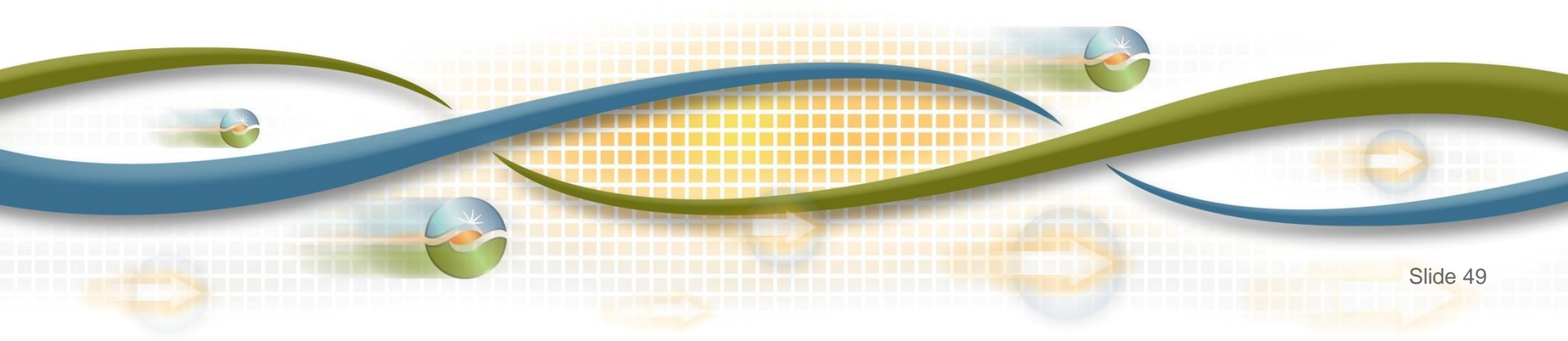

### Meter data submission: Settlement timelines

#### \* Subject to rules of conduct

| T+3B         | Initial Settlement Statement     Based on all estimated data by the ISO                                                                                                    |
|--------------|----------------------------------------------------------------------------------------------------|
|              |                                                                                                    |
| T+8B         | <ul> <li>SC can submit Actual SQMD or Estimated SQMD</li> <li>If there is no SC submitted meter data and there is a schedule, the ISO will estimate</li> </ul>                                        |
|              |                                                                                                    |
| T+12B        | Recalculation Settlement Statement                                                                                                    |
|              |                                                                                                    |
| T+48B        | <ul> <li>SC must submit Actual SQMD. If not, SC submitted Estimated values will be used, which will be subject to Rules of Conduct</li> <li>CAISO Estimated meter data will be set to zero</li> </ul> |
|              |                                                                                                    |
| T+55B        | Recalculation Settlement Statement                                                                                                    |
|              |                                                                                                    |
| T+9M         | Window of opportunity for resubmitted meter data, if required, for T+9M Recalculation Settlement Statement Statement (*Subject to Rules of Conduct) (*Subject to Rules of Conduct)                    |
| $\checkmark$ | NOTE": No longer have to wait for the window of opportunity to resubmit meter data; can submit up until T+9M; rules of conduct still apply                                                            |
| n Ca         | alifornia ISO ISO PUBLIC © 2016 CAISO                                                                                                    |

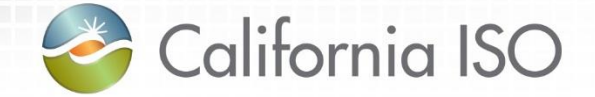

## Transition

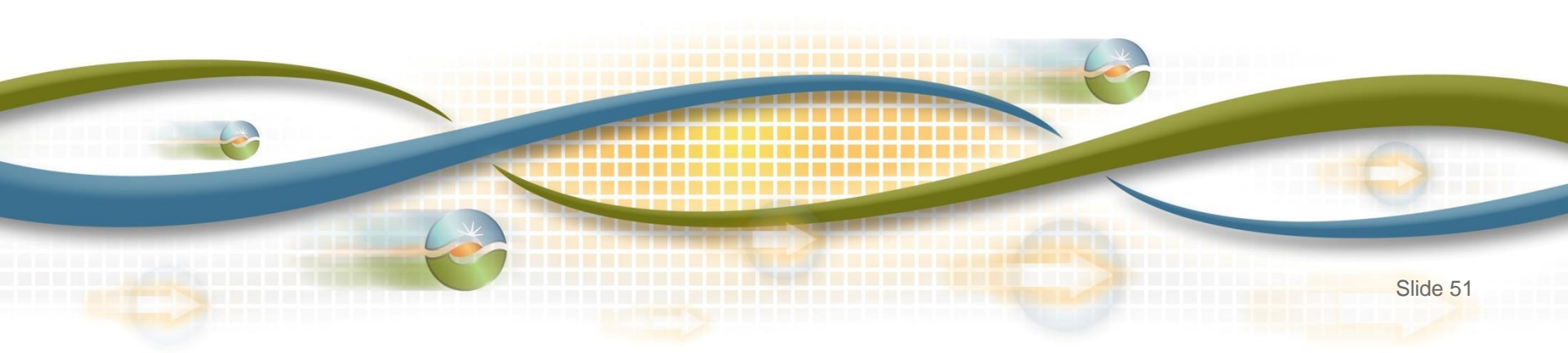

### Transition from OMAR to UI

- OMAR will no longer be available after March 31, 2017
   Data from OMAR will be migrated
- Individual cut-over based on demonstrated readiness and coordination between SC & ISO resources
- Data entered in market sim will NOT be considered production quality
- Formal data transition plan is under development

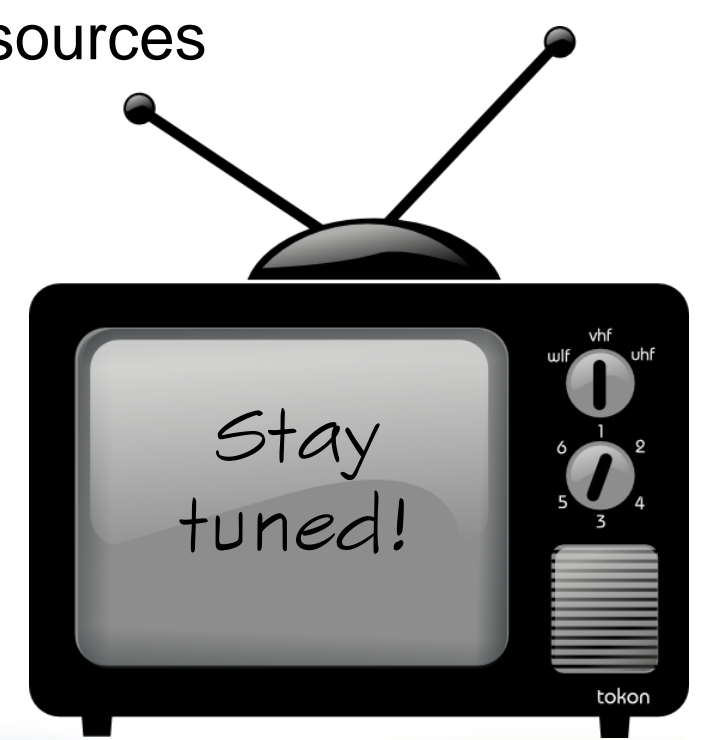

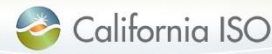

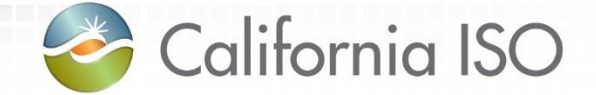

## **Recap Changes**

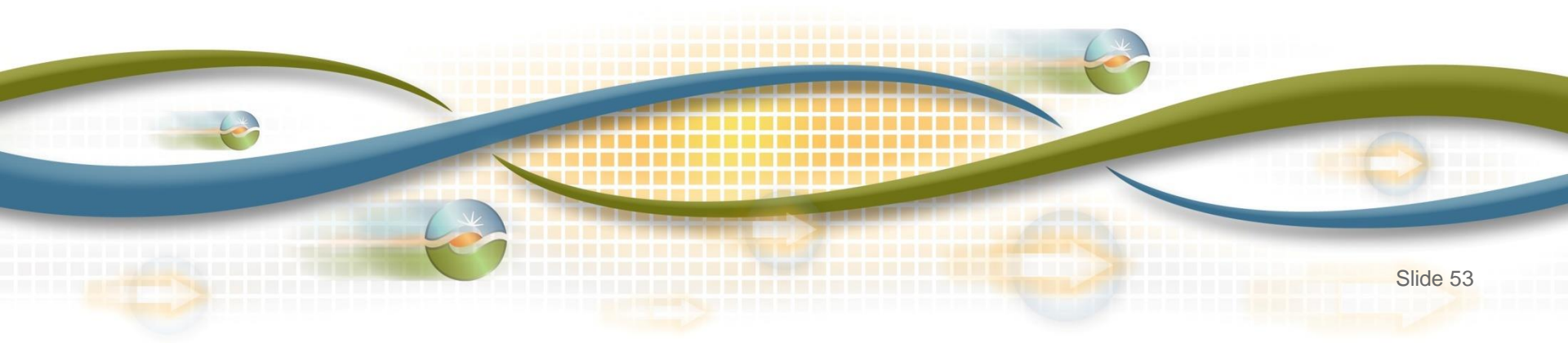

### What has changed

- Two user roles
  - Utilize CMA certificate
- Two screens
- Versioning
- Submission methodologies
  - API vs UI
  - FTP no longer being used (replaced by API)
- Submission formats
  - GMT instead of PST/PDT
  - CSV, XML, MDEF
  - mRID vs. MSID
- Error Codes
- Timeline
  - No longer submitting late meter data forms

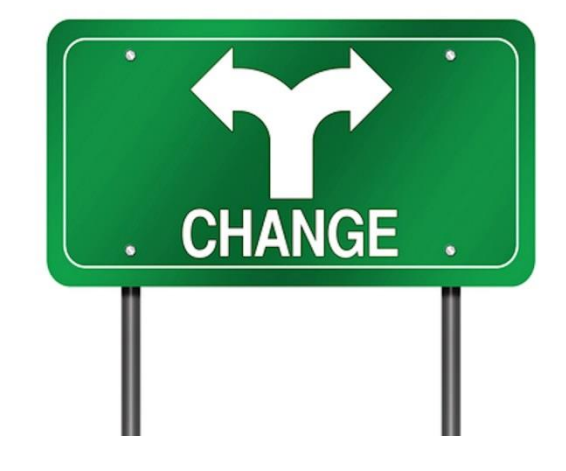

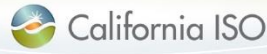

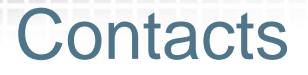

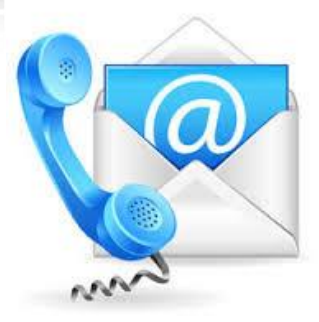

- CAISO client service representatives
  - Contact your client representative with questions
- Scheduling coordinator's User Access Administrator (UAA)
  - SC's central point of contact, responsible for submitting new requests or modifying user's ISO application access

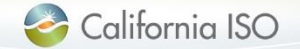

### Questions?

- Support during market simulation:
  - Contact the ISO Service Desk at (888) 889-0450 or servicedesk@caiso.com
  - Submit a CIDI ticket
    - select the market sim environment

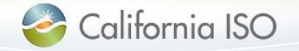

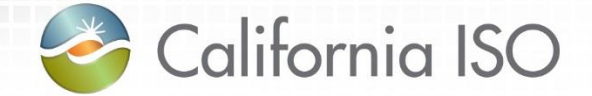

## **Reference Material**

Features of User Interface Helpful Links

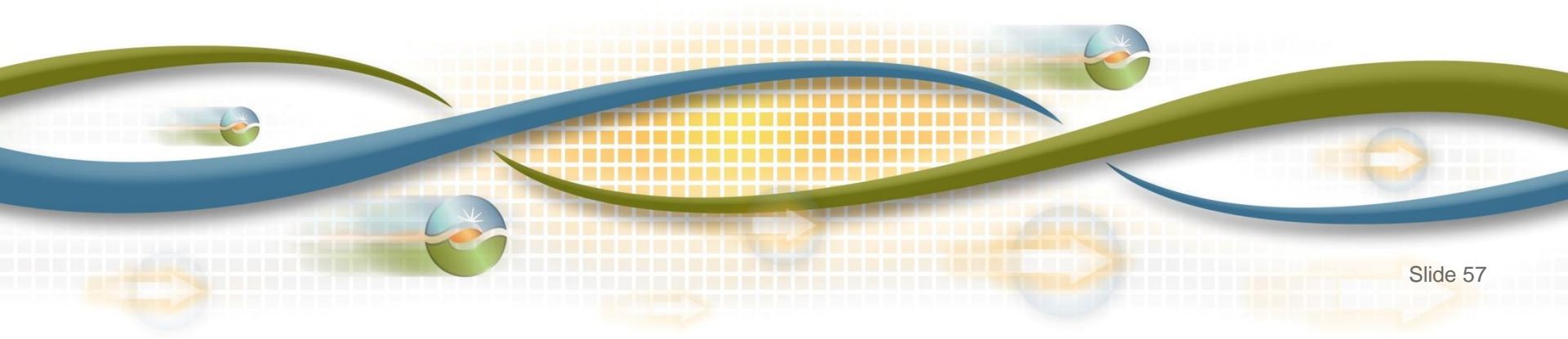

Features of User Interface: Results Window

 The results window provides inline filtering and export functionality

|   | ★ ▼ 🗐                                                                                                    |
|---|----------------------------------------------------------------------------------------------------|
| * | Restore sort to default setting (removes user-created multiple column sorting)                                                                                                    |
| T | The Inline Filter works as a toggle. Click the icon to filter data<br>based on the content of a particular column. Press <b>Enter</b> after<br>inputting the filter criteria. (Note: Wildcard symbols can be used in<br>this column, but they are not necessary. For example, searching<br>for *lake* or lake will provide the same results.) |
|   | Exporting (to Excel, Word, CSV)                                                                                                    |

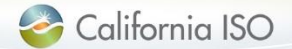

### Features of User Interface: Export Menu

The export menu allows the user to customize the data export

|               | Export All                                 |
|---------------|--------------------------------------------|
|               | Export All                                 |
|               | Export Page                                |
|               | Export Wizard                              |
|               | -                                          |
| Export All    | All data points will be exported to Excel  |
| Export Page   | The current page will be exported to Excel |
| Export Wizard | The user can customize the data export     |

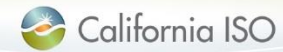

Features of User Interface: Application Toolbar

 The application toolbar contains the application or browser-based functions

|          | <b>◆ → ᡂ ॡ ₽ ⊅</b> →                             |
|----------|--------------------------------------------------|
| +        | Goes to the previous display in browsing history |
| •        | Goes to the next display in browsing history     |
| STOP     | Stops loading the current display                |
| 3        | Refreshes the display in the current window      |
| <i>P</i> | Zoom out                                         |
| P        | Zoom in                                          |
| ⇒]       | Log out                                          |

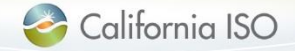

Features of User Interface: Results Window

• The results window provides data in multiple pages

|   | I I 101 - 200 of 225 ► I                       |  |  |  |  |
|---|------------------------------------------------|--|--|--|--|
| M | Navigate to the first page of data             |  |  |  |  |
| • | Navigate to the previous page of data          |  |  |  |  |
| • | Navigate to the next page of data              |  |  |  |  |
|   | Navigate to the last page of data              |  |  |  |  |
|   | Go to specific line item entered in search box |  |  |  |  |

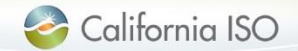

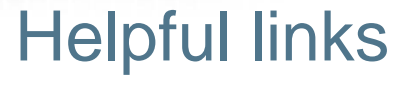

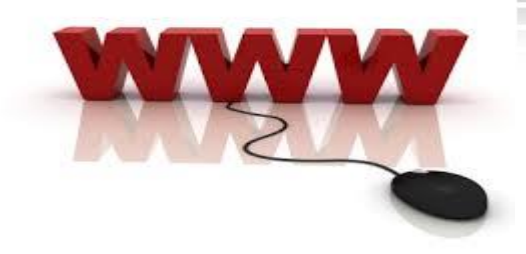

#### For Tech Specs, User Guide, BRS

http://www.caiso.com/Pages/documentsbygroup.aspx?GroupID=53D6E A67-9F4A-434D-8C41-BAA46169A237

#### **Application Access Page**

http://www.caiso.com/participate/Pages/ApplicationAccess/Default.aspx

#### Access and Identity Management (AIM) User Guide

http://www.caiso.com/Documents/AccessandIdentityManagement\_AIM \_UserGuide.pdf

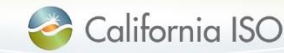

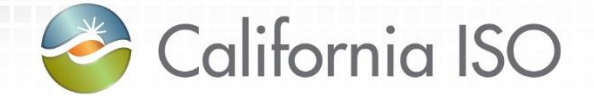

## Thank you!!!

This concludes today's Market Results Interface – Settlements User Interface (OMAR Replacement) 2016 Fall Release training session...

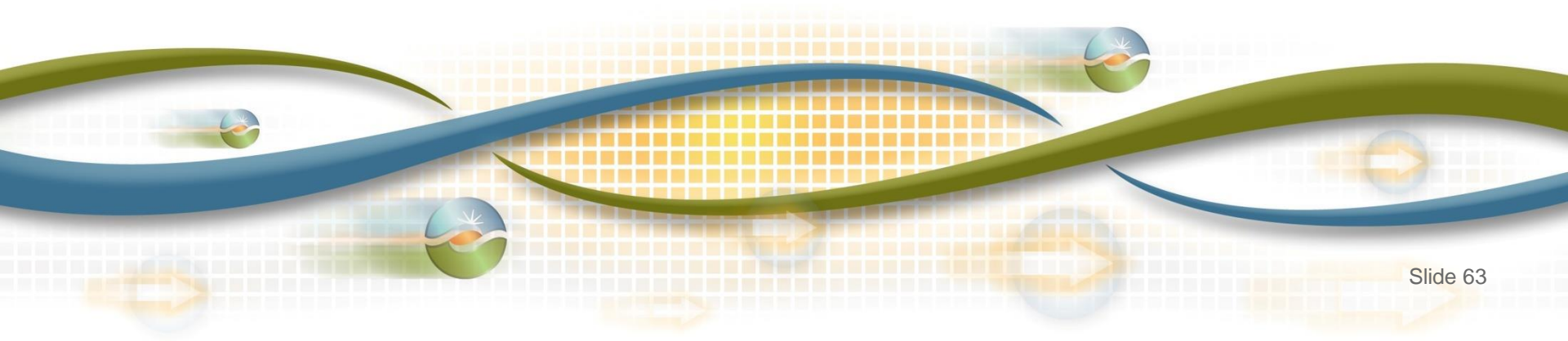